# Introduzione a KiCad

The KiCad Team

# **Table of Contents**

| Introduction to KiCad Version 9                     |
|-----------------------------------------------------|
| Scaricamento e installazione di KiCad 2             |
| Supporto                                            |
| Concetti di base e diagramma di flusso              |
| Il flusso di progettazione di C.S                   |
| Tutorial parte 1: il progetto    7                  |
| Tutorial parte 2: schemi elettrici    9             |
| Impostazione tabella librerie dei simboli           |
| Basi dell'editor degli schemi elettrici             |
| Impostazione foglio schema                          |
| Aggiunta di simboli allo schema                     |
| Selezione e spostamento oggetti                     |
| Cablaggio dello schema                              |
| Annotazione, proprietà simbolo, e impronte          |
| Controllo regole elettriche                         |
| Distinta di base                                    |
| Tutorial parte 3: il circuito stampato    22        |
| Funzioni di base di modifica del circuito stampato  |
| Configurazione e impilamento della scheda 22        |
| Importazione cambiamenti dallo schema               |
| Disegnare il bordo scheda 27                        |
| Piazzamento impronte                                |
| Sbroglio piste                                      |
| Piazzamento zone rame                               |
| Regole di progettazione    34                       |
| Visualizzatore 3D                                   |
| File per la fabbricazione                           |
| Tutorial parte 4: simboli e impronte personalizzati |
| Nozioni base su librerie e tabella librerie 40      |
| Creazione nuove librerie globali o di progetto 41   |
| Creazione nuovi simboli                             |
| Creazione di nuove impronte                         |
| Collegare simboli, impronte, e modelli 3D 52        |
| Come continuare                                     |
| Ulteriori risorse di apprendimento                  |
| Aiutaci a migliorare KiCad 55                       |

#### Copyright

Questo documento è coperto dal Copyright © 2010-2024 dei suoi autori come elencati in seguito. È possibile distribuirlo e/o modificarlo nei termini sia della GNU General Public License (http://www.gnu.org/licenses/gpl.html), versione 3 o successive, che della Creative Commons Attribution License (http://creativecommons.org/licenses/by/3.0/), versione 3.0 o successive.

Tutti i marchi registrati all'interno di questa guida appartengono ai loro legittimi proprietari.

#### Contributors

Graham Keeth, Jon Evans, Glenn Peterson.

#### Traduzione

Marco Ciampa <ciampix@posteo.net>, 2014-2021.

#### **Former Contributors**

David Jahshan, Phil Hutchinson, Fabrizio Tappero, Christina Jarron, Melroy van den Berg.

#### Feedback

Il progetto KiCad accoglie commenti, segnalazioni di difetti e suggerimenti relativi al software o alla sua documentazione. Per ulteriori informazioni su come inviare commenti o segnalare un problema, consultare le istruzioni su https://www.kicad.org/help/report-an-issue/

# **Introduction to KiCad Version 9**

KiCad è una suite software open source per la creazione di schemi di circuiti elettrici, circuiti stampati (PCB) e descrizioni delle parti associate. KiCad supporta flussi di lavoro di progettazione integrati in cui uno schema e un C.S, corrispondenti vengono progettati assieme, ma anche flussi di lavoro indipendenti per usi speciali. KiCad include anche diverse utilità per aiutare nella progettazione di schemi e C.S., tra cui una calcolatrice di C.S. per determinare le proprietà elettriche delle strutture dei circuiti, un visualizzatore file Gerber per l'ispezione dei file di produzione, un visualizzatore 3D per visualizzare la scheda finita e un simulatore SPICE integrato per il controllo del comportamento circuitale.

KiCad funziona su tutti i principali sistemi operativi e su un'ampia gamma di computer. Supporta circuiti stampati con un massimo di 32 strati rame ed è adatto a creare progetti di ogni tipo di complessità. KiCad viene sviluppato da un team di programmatori e progettisti elettronici volontari provenienti da tutto il mondo con la missione di creare un programma di progettazione elettronica (CAD) gratuito e libero per la progettazione professionale.

The latest documentation for KiCad is available at https://docs.kicad.org. This document applies to KiCad version 9.0.

# Scaricamento e installazione di KiCad

KiCad funziona su molti sistemi operativi, inclusi Microsoft Windows, Apple macOS e molte delle principali distribuzioni Linux.

Per trovare istruzioni aggiornate e collegamenti per il download consultare l'indirizzo https://www.kicad.org/download/. Queste istruzioni non sono incluse in questo manuale in quanto possono cambiare nel tempo e con il rilascio degli aggiornamenti del sistema operativo.

#### IMPORTANT

I rilasci stabili di KiCad avvengono periodicamente secondo la https://devdocs.kicad.org/" "en/rules-guidelines/release-policy/[Politica dei rilasci stabili di KiCad]. Nuove funzioni vengono aggiunte continuamente al ramo di sviluppo. Se si vuole sfruttare queste nuove caratteristiche e contemporaneamente aiutare a testarne lo sviluppo, scaricare l'ultimo pacchetto "nightly build" ovvero sperimentale, per la propria piattaforma. I pacchetti sperimentali possono presentare dei bachi tuttavia è l'obiettivo del team di sviluppo di KiCad mantenere il ramo di sviluppo più utilizzabile possibile anche durante lo sviluppo di nuove funzionalità.

#### Supporto

Se avete idee, commenti o domande o se vi serve solamente un aiuto:

- Il forum ufficiale degli utenti KiCad è un ottimo sito per entrare in contatto con altri utenti KiCad ed ottenere aiuto.
- Unisciti alle nostre comunità su Discord o IRC per discutere in tempo reale con utenti e sviluppatori.
- Esplora le risorse didattiche presenti sul sito di KiCad create dalla comunità.

# Concetti di base e diagramma di flusso

Il flusso di lavoro tipico di KiCad consiste in due compiti principali: disegno di uno schema elettrico e progettazione di un circuito stampato.

Lo schema elettrico è una rappresentazione simbolica del circuito: esso indica che componenti vengono impiegati e quali sono le connessioni che vengono effettuate tra di essi. I simboli nello schema sono rappresentazioni grafiche dei componenti elettronici presenti in esso, come lo zigzag per una resistenza o un triangolo per un amplificatore operazionale. Lo schema contiene i simboli per ogni componente del progetto, con i fili che collegano i piedini nei simboli. In genere lo schema elettrico viene creato per primo, in seguito si dispone i componenti nel circuito stampato.

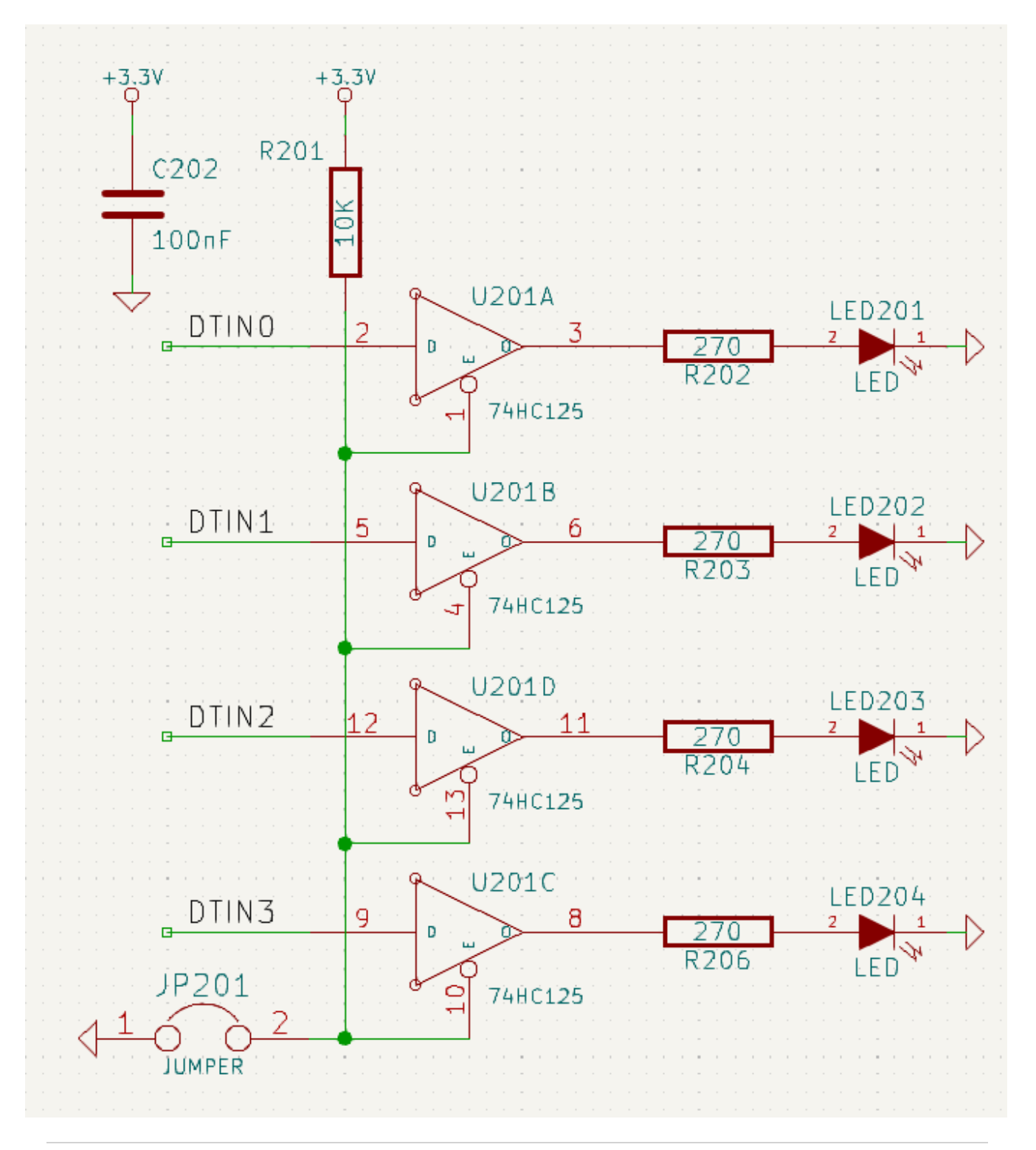

La scheda è la realizzazione fisica dello schema, con le impronte dei componenti posizionate sulla scheda e le tracce in rame che realizzano le connessioni descritte nello schema. Le impronte sono un insieme di aree di rame che corrispondono ai pin su un componente fisico. Quando la scheda viene prodotta e assemblata, il componente verrà saldato sulla sua impronta corrispondente sul circuito stampato.

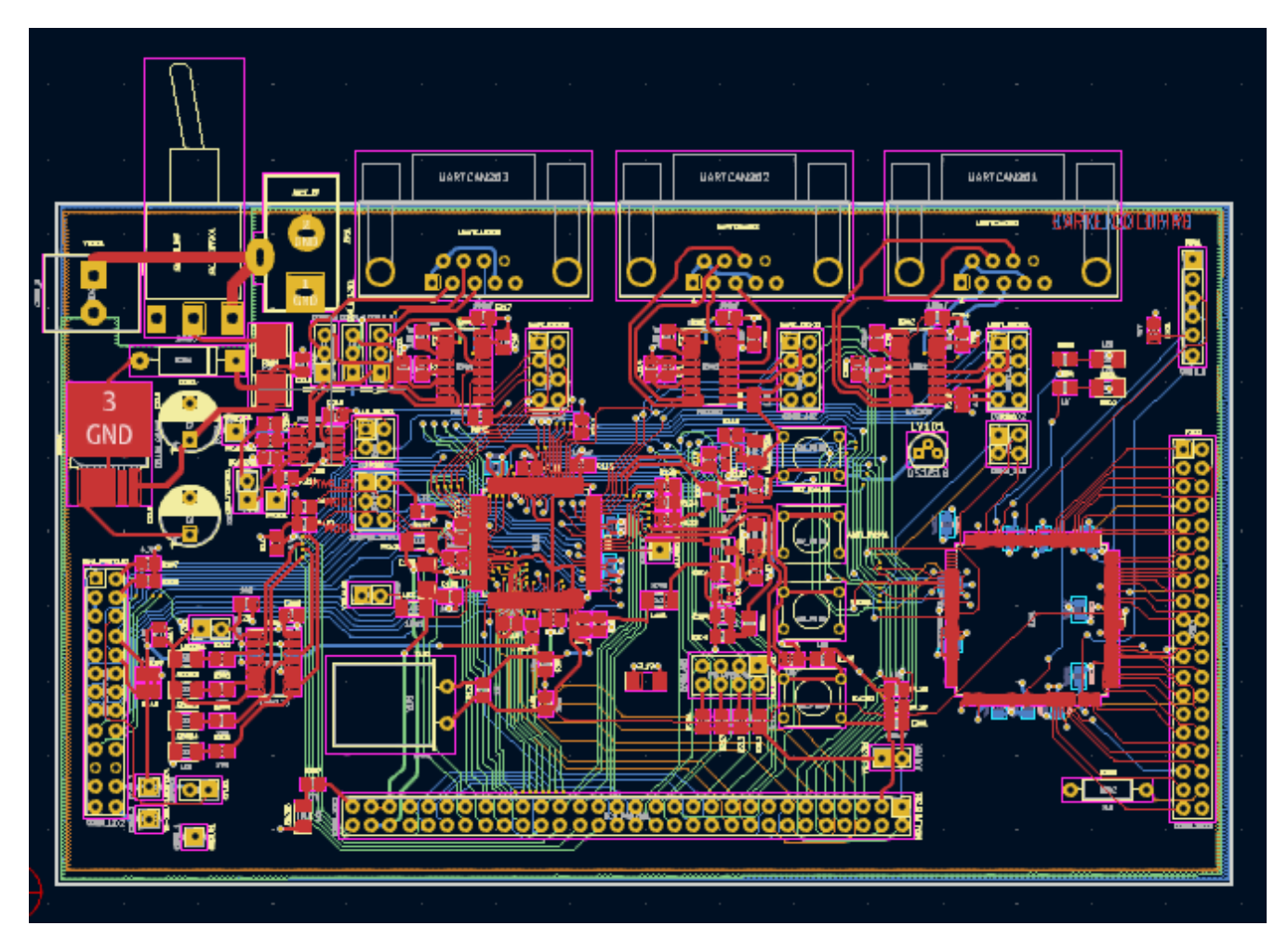

KiCad ha finestre separate per disegnare lo schema ("Editor dello schema"), disporre la scheda ("Editor del Circuito Stampato") e modificare simboli e impronte ("Editor dei simboli" e "Editor delle impronte"). KiCad viene fornito con un'ampia libreria di simboli e impronte di alta qualità forniti all'utente, ma è anche semplice creare nuovi simboli e impronte o modificare simboli e impronte esistenti.

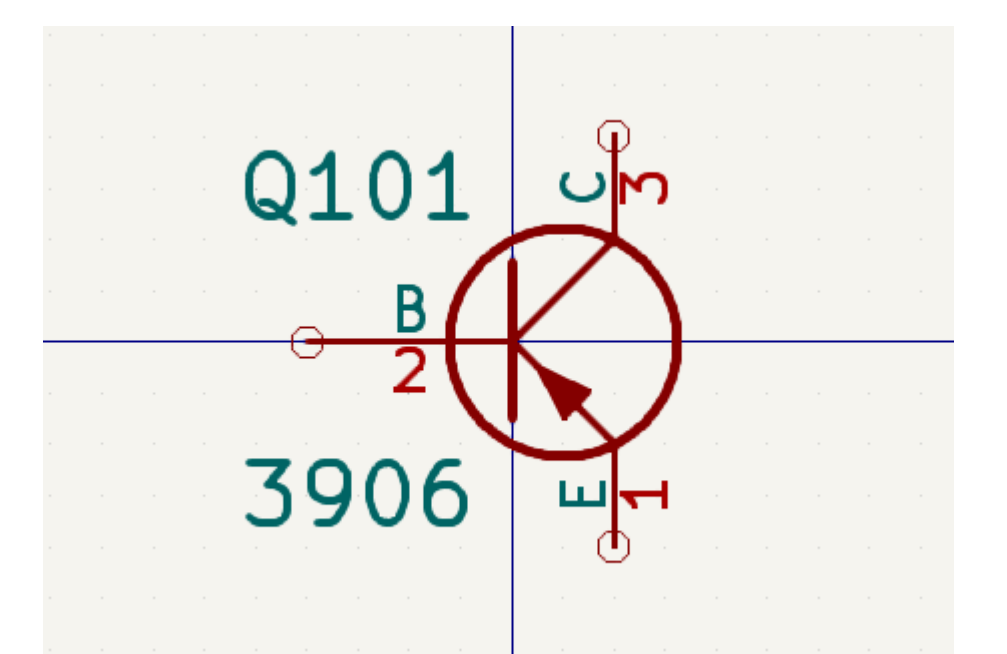

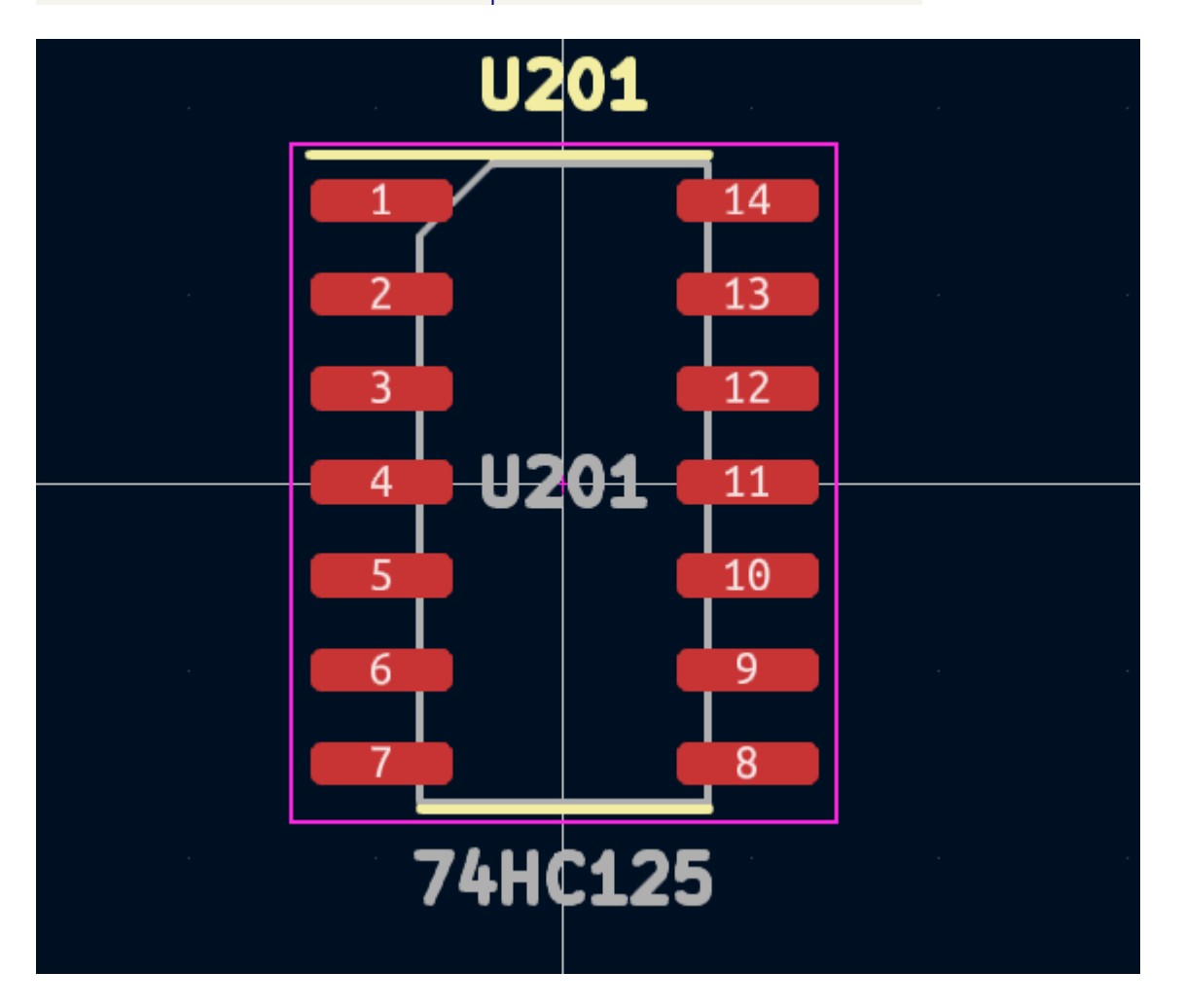

Infine, è importante capire che KiCad ha un flusso di lavoro basato sul progetto. Un progetto KiCad è una cartella con un file di progetto, uno schema, un layout o disposizione del circuito stampato e, facoltativamente, altri file associati come librerie di simboli e impronte, dati di simulazione, distinta di base dei componenti, ecc. Molte impostazioni relative al progetto, comprese le netclass e le regole di progettazione, vengono memorizzate a livello di progetto. L'apertura di una scheda al di fuori del progetto associato può comportare la mancanza di informazioni di progettazione, quindi è meglio assicurarsi di mantenere assieme tutti i file associati ad uno specifico progetto.

## Il flusso di progettazione di C.S.

In genere, lo schema elettrico viene disegnato per primo. Ciò significa aggiungere simboli allo schema e tracciare le connessioni tra di loro. Potrebbe essere necessario creare simboli personalizzati se i simboli appropriati non sono già disponibili. In questa fase vengono anche selezionate le impronte per ogni componente, con impronte personalizzate create secondo necessità. Quando lo schema è completo e il progetto ha superato un controllo delle regole elettriche (ERC), le informazioni sul progetto nello schema vengono trasferite all'editor del circuito stampato e inizia la fase di layout.

The schematic describes which components are in the design and how they are connected; the board editor uses this information to make layout easier and to prevent mismatches between the schematic and PCB. The layout process requires careful placement of each footprint on the circuit board. After component placement, copper tracks are drawn between components based on the connections in the schematic as well as other electrical considerations, such as track resistance, controlled impedance requirements, crosstalk, etc.

Spesso lo schema dovrà essere aggiornato dopo l'inizio della disposizione; le modifiche allo schema possono essere facilmente riflesse nel progetto dello stampato. Spesso può accadere il contrario: qualsiasi modifica progettuale apportata al layout fisico della scheda può essere rimandata indietro allo schema per mantenere le due coerenti uno con l'altro.

Quando il layout della scheda è completo e la scheda ha superato il controllo regole elettriche (DRC), vengono generati i file necessari per la fabbricazione in modo che la scheda possa essere prodotta dal fabbricante di circuiti stampati.

# Tutorial parte 1: il progetto

La prima cosa da fare quando si inizia è creare un nuovo progetto. Aprendo KiCad si aprirà la finestra del progetto. Fare clic su **File**  $\rightarrow$  **Nuovo progetto**, individuare la posizione desiderata e assegnare un nome al progetto, ad esempio per-iniziare. Assicurati che la casella di controllo **Crea una nuova cartella per il progetto** sia selezionata, quindi fare clic su Salva. Questo creerà tuoi file di progetto in una nuova sottocartella con lo stesso nome del progetto.

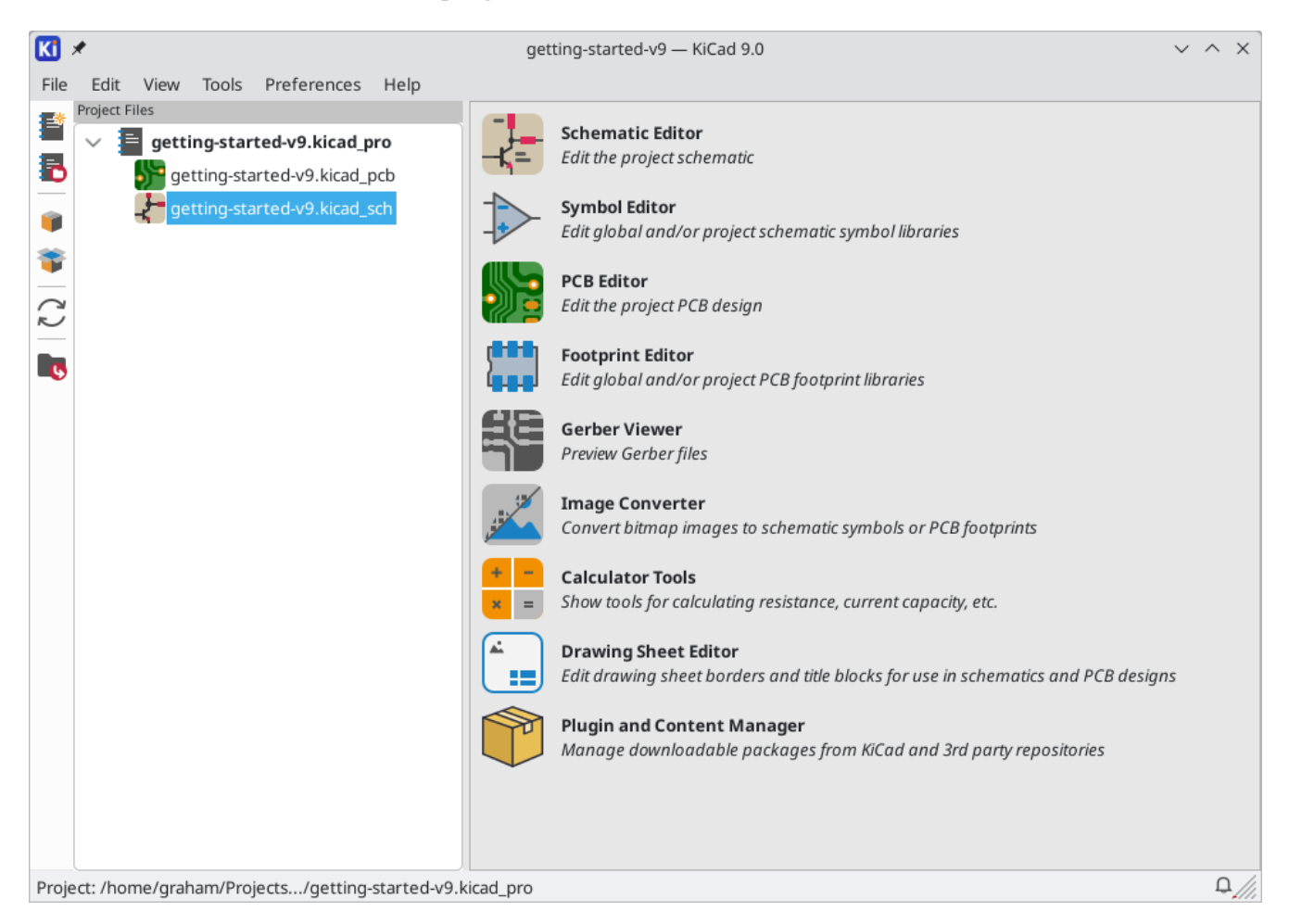

A sinistra, il riquadro File progetto elenca i file nel nuovo progetto. C'è un file progetto con estensione .kicad\_pro, un file schema con estensione .kicad\_sch e un file circuito stampato con estensione .kicad\_pcb. Questi file condividono tutti lo stesso nome del progetto.

Potrebbe esserci anche una cartella -backups: KiCad creerà automaticamente il backup del progetto quando si salva, e opzionalmente, a intervalli di tempo fissi. Le impostazioni di backup sono configurabili andando su **Preferenze**  $\rightarrow$  **Preferenze**...  $\rightarrow$  **Comuni**  $\rightarrow$  **Backup progetto**.

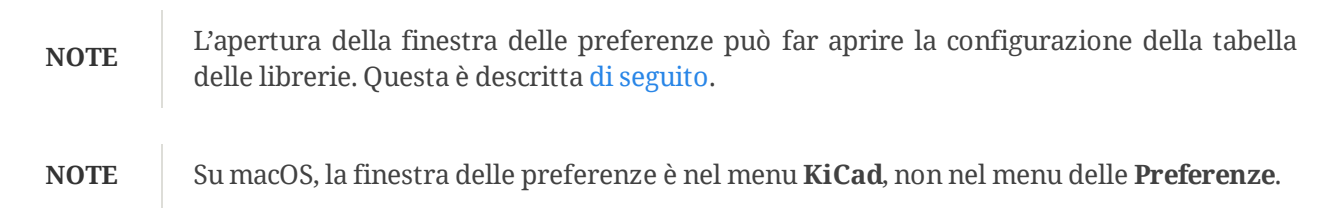

| Project Backup                                                                                  |     |   |   |         |  |  |  |  |  |
|-------------------------------------------------------------------------------------------------|-----|---|---|---------|--|--|--|--|--|
| <ul> <li>Automatically backup projects</li> <li>Create backups when auto save occurs</li> </ul> |     |   |   |         |  |  |  |  |  |
| Maximum backups to keep:                                                                        | 25  | _ | + |         |  |  |  |  |  |
| Maximum backups per day:                                                                        | 5   | _ | + |         |  |  |  |  |  |
| Minimum time between backups:                                                                   | 5   | - | + | minutes |  |  |  |  |  |
| Maximum total backup size:                                                                      | 100 | _ | + | MB      |  |  |  |  |  |

A destra della finestra del progetto, ci sono dei pulsanti per avviare i vari strumenti forniti da KiCad. L'avvio di questi strumenti aprirà automaticamente il file di progettazione associato (dello schema o del C.S.) dal progetto corrente. Iniziare aprendo l'editor degli schemi elettrici.

# Tutorial parte 2: schemi elettrici

#### Impostazione tabella librerie dei simboli

La prima volta che si apre l'editor degli schemi, viene visualizzata una finestra di dialogo che chiede come configurare la tabella della libreria dei simboli globale. La tabella delle librerie di simboli indica a KiCad quali librerie di simboli utilizzare e dove si trovano. Se si ha installato le librerie predefinite con KiCad, cosa consigliata, selezionare l'opzione predefinita: **Copia la tabella librerie simbolo globale predefinita** (raccomandato).

Se KiCad non riesce a trovare le librerie nella posizione di installazione prevista, questa opzione verrà disabilitata. In tal caso, si dovrebbe scegliere la seconda opzione, **\*Copia la tabella librerie simbolo globale personalizzata**. Fare clic sul pulsante cartella in fondo, ed esplorare la cartella del percorso data. Selezionare il file sym-lib-table.

La posizione dei file tabella librerie predefinite dipende dal sistema operativo e può variare in base alla posizione di installazione. In basso le posizioni predefinite per ogni sistema operativo:

- Windows: C:\Program Files\KiCad\9.0\share\kicad\template\
- Linux: /usr/share/kicad/template/
- macOS: /Applications/KiCad/KiCad.app/Contents/SharedSupport/template/

| Configure Global Symbol Library Table                                                                                                    |    |  |  |  |  |  |  |  |
|----------------------------------------------------------------------------------------------------|----|--|--|--|--|--|--|--|
| KiCad has been run for the first time using the new symbol library table for<br>accessing libraries. In order for KiCad to access symbol libraries,<br>you must configure your global symbol library table. Please select from one<br>of the options below. If you are not sure which option to select, please<br>use the default selection. |    |  |  |  |  |  |  |  |
| Copy default global symbol library table (recommended)                                                                                                    |    |  |  |  |  |  |  |  |
| Copy custom global symbol library table                                                                                                    |    |  |  |  |  |  |  |  |
| 🔘 Create an empty global symbol library table                                                                                                    |    |  |  |  |  |  |  |  |
| Select global symbol library table file:                                                                                                    |    |  |  |  |  |  |  |  |
| (None)                                                                                                    |    |  |  |  |  |  |  |  |
|                                                                                                    | ОК |  |  |  |  |  |  |  |

#### Basi dell'editor degli schemi elettrici

Per fare pan in giro per lo schema, fare clic e trascinare con il pulsante centrale o quello destro del mouse. Ingrandire e rimpicciolire con la rotellina or  $F_1$  e  $F_2$ . Gli utenti dei portatili potrebbero trovare comodo cambiare i controlli del mouse per accordarli meglio con il touchpad; i controlli del mouse sono configurabili in **Preferenze**  $\rightarrow$  **Preferenze...**  $\rightarrow$  **Mouse e Touchpad**. Per impostazione predefinita, KiCad abilita un'impostazione del mouse denominata **Centra e sposta il puntatore con lo zoom**. Quando questa funzione è abilitata, il cursore del mouse si sposta automaticamente al centro dello schermo quando l'utente esegue lo zoom avanti o indietro. Ciò mantiene la regione ingrandita sempre centrata. Questa funzione può sembrare un po' strana all'inizio, ma molti utenti la trovano utile una volta abituati. Provare a ingrandire e rimpicciolire con il puntatore del mouse in diverse aree dell'area di lavoro. Se il comportamento dello zoom predefinito risulta scomodo, disabilitare la funzione nelle preferenze Mouse e Touchpad.

| KÌ | *                                                               |                             |                                       | Р            | references                 |                               |   | ~ ^ X |  |  |
|----|-----------------------------------------------------------------|-----------------------------|---------------------------------------|--------------|----------------------------|-------------------------------|---|-------|--|--|
|    | Common<br>Mouse and Touchpad<br>Hotkeys                         | Pan and Zoom                | ursor on zoom                         |              | Automatic                  | cally pap while moving object |   |       |  |  |
| >  | Symbol Editor<br>Schematic Editor                               | Use zoom accelera           | tion                                  |              |                            |                               |   |       |  |  |
| >  | Footprint Editor<br>PCB Editor                                  | Zoom speed:                 | Zoom speed: Automatic Auto pan speed: |              |                            |                               |   |       |  |  |
| >  | 3D Viewer<br>Gerber Viewer                                      | Drag Gestures               |                                       |              |                            |                               |   |       |  |  |
| >  | Drawing Sheet Editor<br>Packages and Updates                    | Left button drag:           | Drag selected                         | objects      | ; otherwise draw selection | rectangle 🗸                   |   |       |  |  |
|    | Plugins                                                         | Middle button drag: Pan     |                                       |              |                            |                               |   |       |  |  |
|    |                                                                 | Right button drag:          | Pan                                   |              |                            | ~                             |   |       |  |  |
|    |                                                                 | Scroll Gestures             |                                       |              |                            |                               |   |       |  |  |
|    |                                                                 | Vertical touchpad or so<br> | roll wheel move<br>Ctrl Shift         | ment:<br>Alt |                            | Reset to Mouse Defaults       | ] |       |  |  |
|    |                                                                 | Zoom: 💿                     | 0 0                                   | $\bigcirc$   | Reverse                    | Reset to Trackpad Defaults    | ] |       |  |  |
|    |                                                                 | Pan up/down: 🛛              | $\odot$ $\odot$                       | $\bigcirc$   |                            |                               |   |       |  |  |
|    |                                                                 | Pan left/right: 🔵           | • •                                   | $\bigcirc$   | Reverse                    |                               |   |       |  |  |
|    |                                                                 | Pan left/right with         | horizontal move                       | ement        |                            |                               |   |       |  |  |
| R  | Reset Mouse and Touchpad to Defaults Open Preferences Directory |                             |                                       |              |                            |                               |   |       |  |  |

La barra degli strumenti sul lato sinistro dell'editor degli schemi contiene le impostazioni di visualizzazione di base. La barra degli strumenti sul lato destro dello schermo contiene gli strumenti per modificare lo schema.

Alla maggior parte degli strumenti in KiCad sono assegnati comandi da tastiera predefiniti o possono essere assegnati comandi da tastiera personalizzati. Per visualizzare tutti i comandi da tastiera, andare su **Aiuto**  $\rightarrow$  **Elenco tasti...** I comandi da tastiera possono essere modificati nel pannello **Comandi da tastiera** della finestra delle Preferenze.

#### Impostazione foglio schema

Prima di disegnare qualcosa nello schema, impostare il foglio dello schema stesso. Fare clic su **File**  $\rightarrow$  **Impostazioni pagina**. Assegnare allo schema un titolo e una data e, se si vuole, modificare il formato della carta.

| <u>↓</u> ★                               |              | Page Settings                |              |   | ~ ^ X                  |
|------------------------------------------|--------------|------------------------------|--------------|---|------------------------|
| Paper                                    |              | Drawir                       | ng Sheet     |   |                        |
| Size:<br>B 11x17in                       | File:        |                              |              |   |                        |
| Orientation:                             |              | Title                        | Block        |   |                        |
| Landscape $\checkmark$                   | Number of sh | neets: 1 Sheet number: 1     |              |   |                        |
| Custom paper size:<br>Height: 11000 mils | Issue Date:  | 2025-02-03                   | < 02/03/2025 | ~ | Export to other sheets |
| Width: 17000 mils                        | Revision:    | 0                            |              |   | Export to other sheets |
| Export to other sheets                   | Title:       | Getting Started in KiCad 9.0 |              |   | Export to other sheets |
|                                          | Company:     |                              |              |   | Export to other sheets |
| Preview                                  | Comment1:    |                              |              |   | Export to other sheets |
|                                          | Comment2:    |                              |              |   | Export to other sheets |
|                                          | Comment3:    |                              |              |   | Export to other sheets |
|                                          | Comment4:    |                              |              |   | Export to other sheets |
|                                          | Comment5:    |                              |              |   | Export to other sheets |
|                                          | Comment6:    |                              |              |   | Export to other sheets |
| Sector A                                 | Comment7:    |                              |              |   | Export to other sheets |
|                                          | Comment8:    |                              |              |   | Export to other sheets |
|                                          | Comment9:    |                              |              |   | Export to other sheets |
|                                          |              |                              |              |   | ⊘ Cancel ✓ OK          |

## Aggiunta di simboli allo schema

Iniziare a creare il circuito aggiungendo alcuni simboli allo schema. Aprire la finestra di dialogo Scegliere simbolo facendo clic sul pulsante **Aggiungi simboli** sul lato destro della finestra o premendo A.

Questa azione attiverà la finestra di dialogo per l'impostazione della tabella librerie di impronte se questa non è già stata attivata. Questa finestra di dialogo è equivalente alla finestra di dialogo di impostazione della tabella librerie di simboli spiegata in precedenza, ma per le impronte anziché per i simboli.

Di nuovo, selezionare l'opzione predefinita: **Copia la tabella librerie impronta globale predefinita** (raccomandato). Se questa opzione è disabilitata, selezionare la seconda opzione, **Copia tabella librerie impronta globale personalizzata**. Fare clic sul pulsante cartella in basso e passare la posizione indicata le istruzioni di configurazione della tabella della libreria dei simboli. Selezionare il file fp-lib-table e fare clic su OK.

La finestra di dialogo Scegli simbolo elenca le librerie di simboli disponibili e i simboli dei componenti in esse contenuti. I dispositivi di base come componenti passivi, diodi e altri simboli generici si trovano nella libreria Device. Dispositivi specifici, come un tipo particolare di LED, si trovano nelle altre librerie.

Scorrere verso il basso fino alla libreria "Device", espanderla e selezionare il simbolo "LED". Fare clic su **OK** e fare nuovamente clic per posizionare il simbolo nello schema.

| 🥲 🗶                                                | Choose Symbol (19787 items load        | led) $\checkmark$ $\land$ $\times$ |
|----------------------------------------------------|----------------------------------------|------------------------------------|
| ۹                                                  |                                        |                                    |
| Item                                               | Description                            | D                                  |
| Heater                                             | Resistive heater                       |                                    |
| L                                                  | Inductor                               |                                    |
| Lamp                                               | Lamp                                   |                                    |
| Lamp_Flash                                         | Flash lamp tube                        |                                    |
| Lamp_Neon                                          | Neon lamp                              |                                    |
| LED                                                | Light emitting diode                   |                                    |
| LED_45deg                                          | Light emitting diode, rotated by 45°   |                                    |
| LED_45deg_Filled                                   | d Light emitting diode, rotated by 45° |                                    |
| LED_ABGR                                           | RGB LED, anode/blue/green/red          |                                    |
| LED_ABRG                                           | RGB LED, anode/blue/red/green          |                                    |
| LED_AGBR                                           | RGB LED, anode/green/blue/red          | No default footprint               |
| LED_AGRB                                           | RGB LED, anode/green/red/blue          |                                    |
| LED_ARBG                                           | RGB LED, anode/red/blue/green          |                                    |
| LED_ARGB                                           | RGB LED, anode/red/green/blue          |                                    |
| LED_BAGR                                           | RGB LED, blue/anode/green/red          |                                    |
| LED BARG                                           | RGB LED_blue/anode/red/oreen           |                                    |
| LED<br>Light emitting diode<br>Keywords: LED diode |                                        | No footprint specified             |
| Reference D?                                       | U                                      |                                    |
| Footprint<br>Datasheet                             |                                        |                                    |
| Place repeated copie                               | es 🕑 Place all units                   | © Cancel ✓ OK                      |

Quindi, aggiungere una resistenza di limitazione di corrente. Tornare al selettore dei simboli, ma questa volta provare a cercare una resistenza inserendo "R" nella casella del filtro in alto. Di nuovo, si trova nella libreria Device. Il dispositivo R è un simbolo di resistenza rettangolare in stile IEC. Un simbolo R\_US è disponibile anche per gli utenti che preferiscono il simbolo a zigzag in stile ANSI. Selezionare un simbolo di resistenza e aggiungerlo allo schema.

Infine, aggiungere una batteria per alimentare il LED. La libreria Device ha il simbolo appropriato Battery\_Cell.

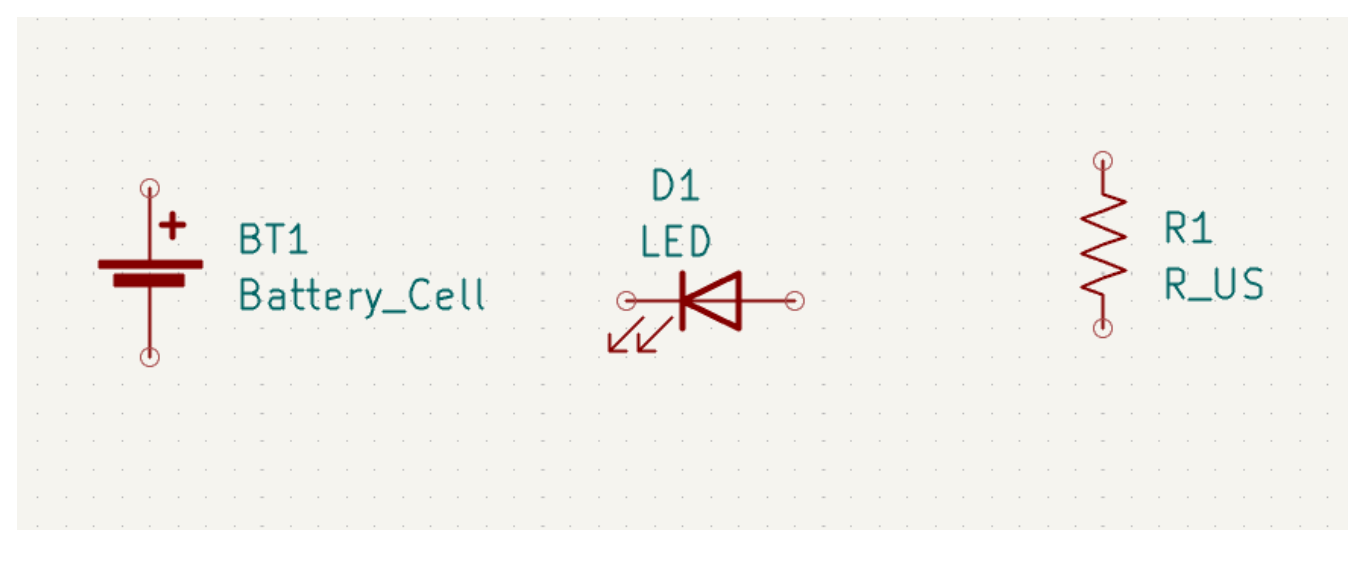

#### Selezione e spostamento oggetti

Next, position the symbols correctly relative to each other, as shown in the screenshot. You will do this by selecting each symbol, then moving and rotating it.

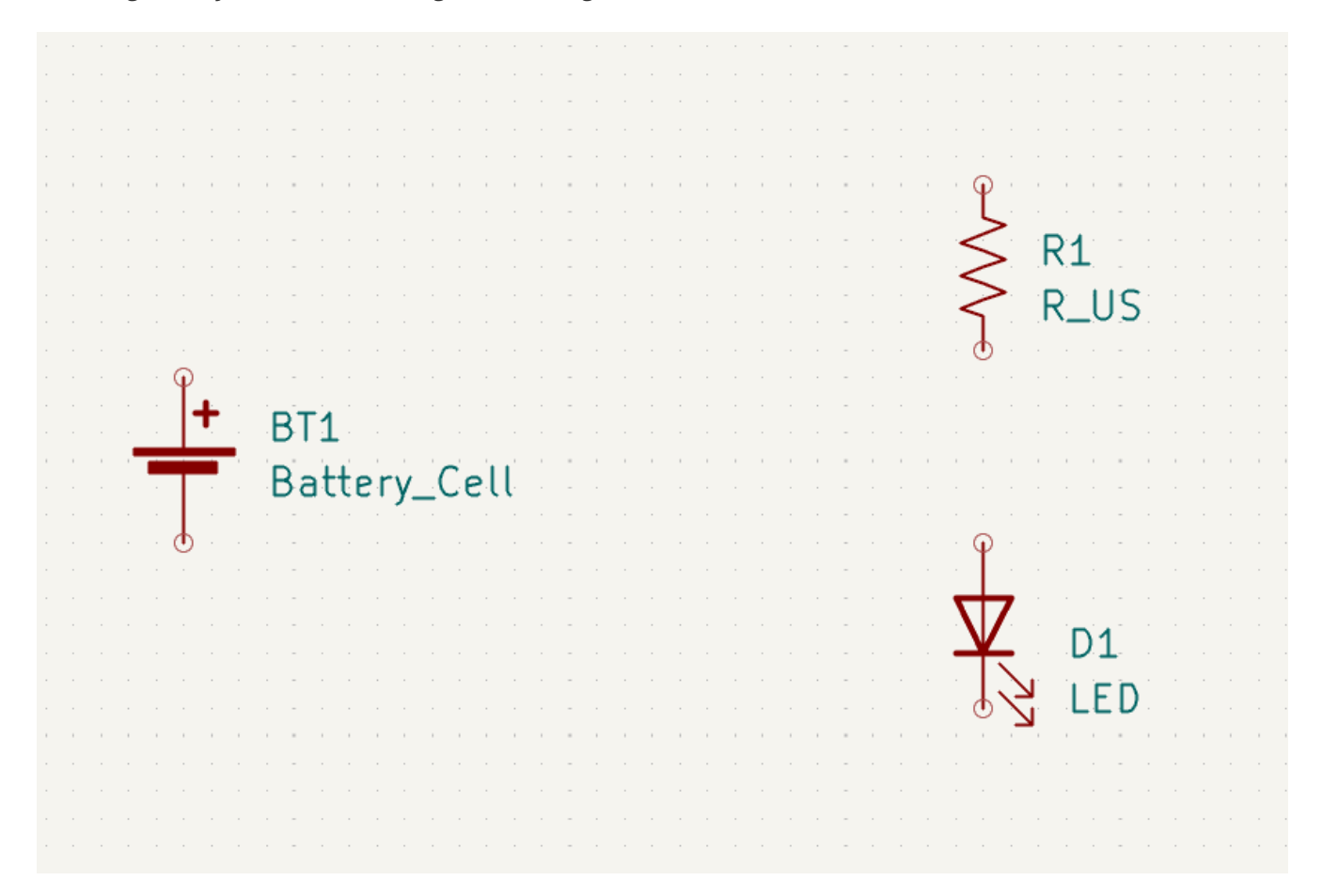

In KiCad, objects are selected by clicking on them while the selection tool is active. The selection tool is the default tool when no other tool is active, so you can enter the selection tool by quitting any active tool (Esc) or by clicking the k button in the right toolbar.

Ulteriori oggetti possono essere aggiunti alla selezione con Maiusc +clic, o rimossi con Ctrl + Maiusc +clic (MacOS: Cmd + Maiusc +clic).È possibile commutare lo stato della selezione di un oggetto con Ctrl +clic (macOS: Cmd +clic).

È anche possibile trascinare la selezione; trascinando da sinistra a destra si selezionano gli oggetti che sono interamente racchiusi dalla casella di selezione, mentre trascinando da destra a sinistra si selezionano anche gli oggetti che sono parzialmente racchiusi dalla casella di selezione. Maiusc, Ctrl + Maiusc (Cmd + Maiusc), e Ctrl (Cmd) possono essere utilizzati anche con la selezione trascinata, rispettivamente per aggiungere, sottrarre o commutare dalla selezione.

Si noti che è possibile selezionare un intero simbolo (facendo clic sulla forma del simbolo stesso) o selezionare un campo di testo nel simbolo senza selezionare il resto del simbolo (facendo clic sul testo). Quando viene selezionato solo un campo di testo, qualsiasi azione eseguita agirà solo sul testo selezionato e non sul resto del simbolo.

Gli oggetti selezionati vengono spostati premendo M e ruotati premendo R. Il tasto comando G (trascinamento) può essere utilizzato anche per spostare gli oggetti. Per lo spostamento di simboli non collegati, G e M si comportano in modo identico, ma per i simboli con fili collegati, G sposta il simbolo e mantiene i fili collegati, mentre M sposta il simbolo e lascia i fili indietro. Gli oggetti selezionati possono essere cancellati con il tasto Canc.

## Cablaggio dello schema

The symbol pins all have small circles on them, indicating that they are not connected. Fix that by drawing wires between symbol pins as shown in the screenshot. Click the **Add a Wire** button  $\checkmark$  on the right-hand toolbar or use the w hotkey. Click and release to start drawing a wire, and finish drawing the wire by clicking on a symbol pin or double clicking anywhere. Pressing Escape will cancel drawing the wire.

Un altro metodo conveniente per disegnare i fili è passare con il mouse su un pin scollegato. Il cursore del mouse cambierà per indicare che è possibile tracciare un filo a partire da quella posizione. Cliccando sul pin inizierà quindi a disegnare un filo automaticamente.

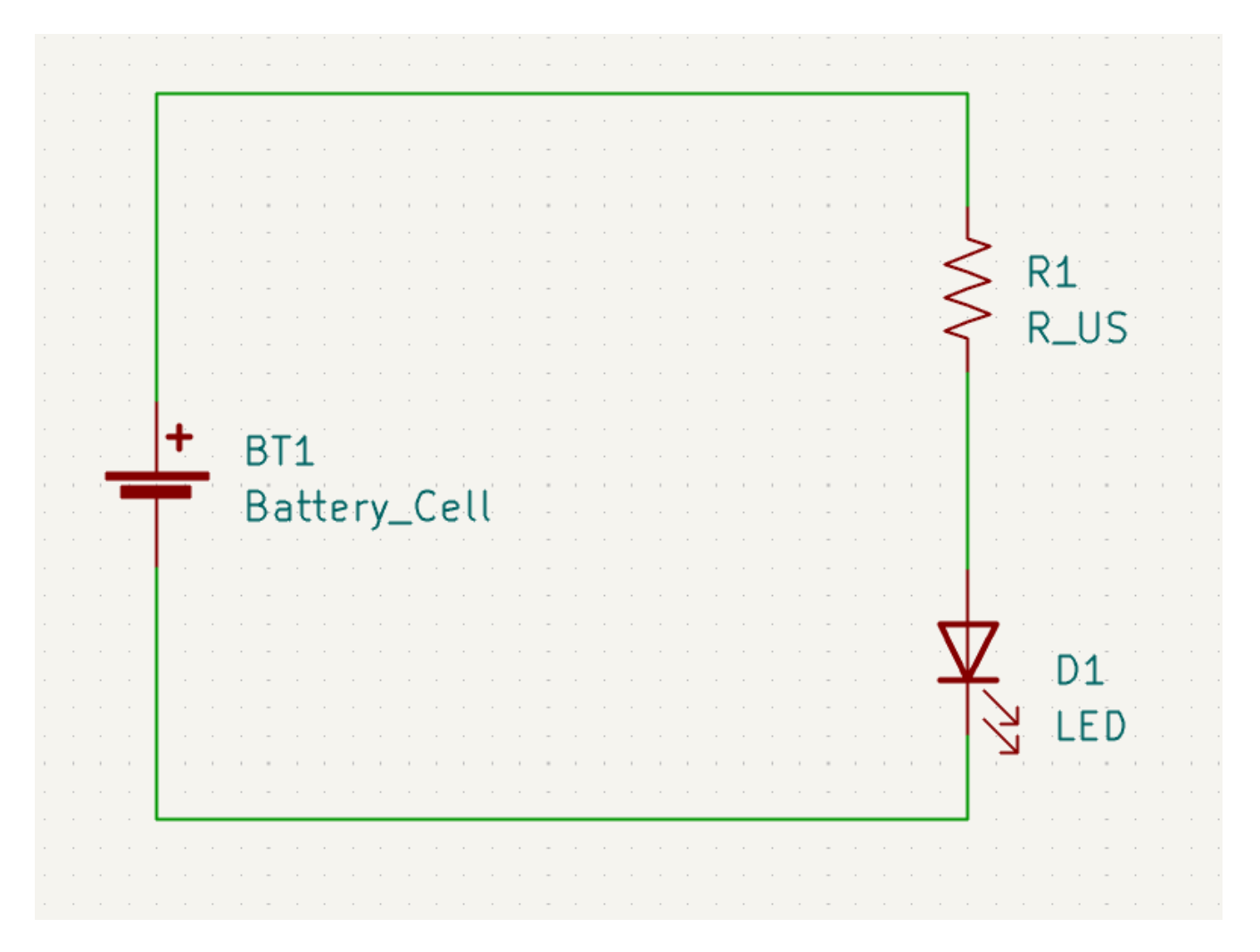

Quindi, aggiungere i simboli di potenza e terra allo schema. Sebbene non siano strettamente necessari in uno schema così semplice, facilitano la comprensione di schemi di grandi dimensioni.

Nella libreria dei simboli Power sono disponibili numerosi simboli di potenza / alimentazione e terra. Tuttavia, esiste una scorciatoia per aggiungere questi simboli: fare clic sul pulsante **Aggiungi un simbolo di potenza** \_\_\_\_ o usare il tasto comando P. Verrà visualizzata la finestra di dialogo **Scegli un simbolo**, ma verranno visualizzate solo le librerie di simboli che contengono i simboli di potenza e alimentazione.

Aggiungere un simbolo VCC e un simbolo GND e quindi collegarli al circuito con dei fili.

Infine, aggiungere un'etichetta al filo tra il LED e la resistenza. Anche in questo caso, questo potrebbe non essere necessario in un circuito semplice, ma è buona norma etichettare le reti importanti. Fare clic sul pulsante **Aggiungi etichetta** <u>A</u> nella barra degli strumenti a destra (L), digitare un nome per l'etichetta ( led ) e posizionare l'etichetta nello schema in modo che il punto di attacco quadrato si sovrapponga al filo. Ruotare e allineare l'etichetta se necessario.

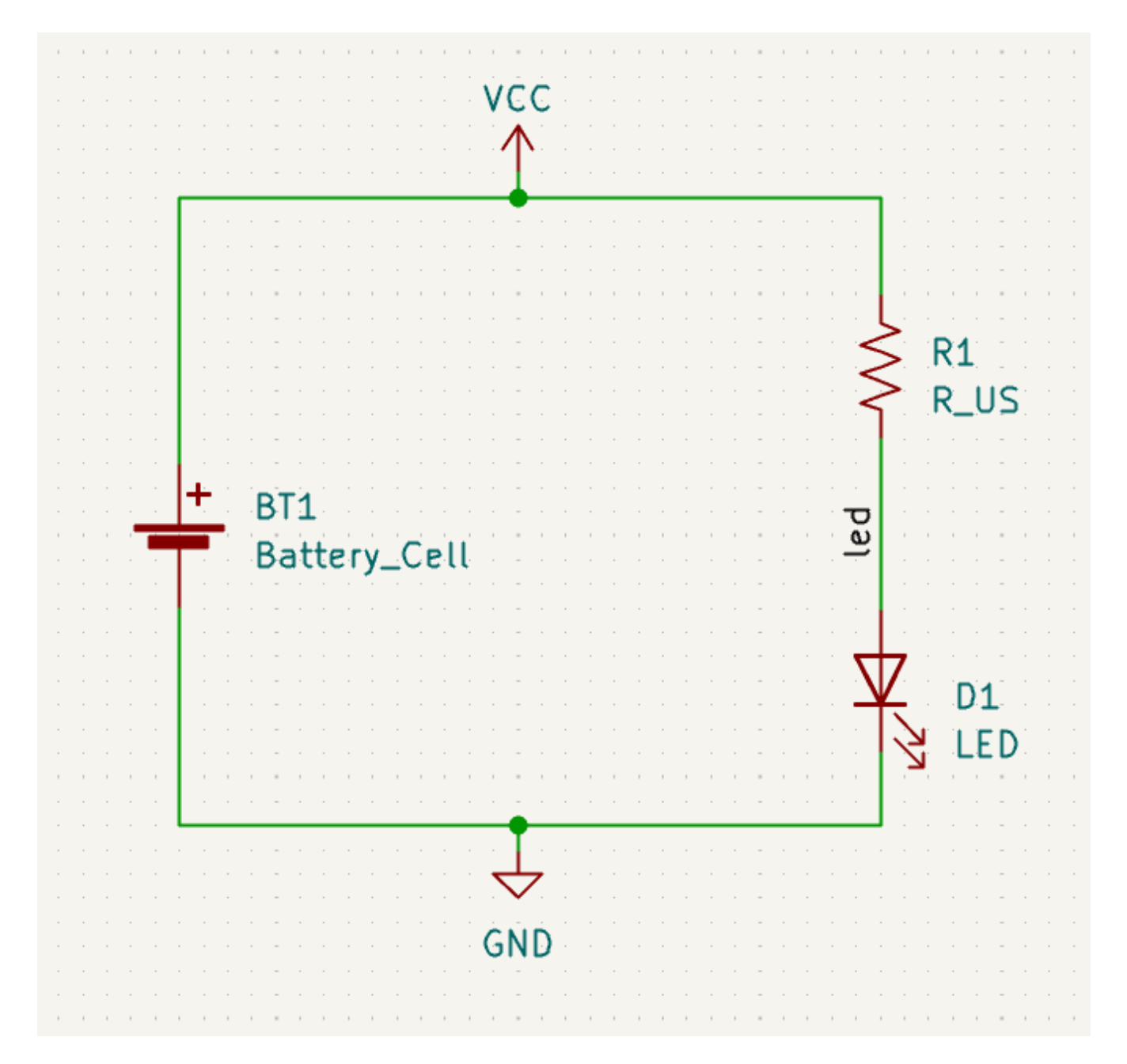

Si noti che le etichette e le porte di alimentazione con lo stesso nome vengono considerate collegate assieme. Un'altra porta di alimentazione GND o un cavo etichettato led in questo foglio di schema verrebbe cortocircuitato con quello esistente, anche senza fili che li collegano visivamente.

# Annotazione, proprietà simbolo, e impronte

#### Annotazione

A ciascun simbolo occorre assegnare un riferimento univoco. Questo processo è noto anche come annotazione.

By default, symbols are automatically annotated when they are added to the schematic. Automatic annotation can be enabled or disabled using the  $\mathbb{R}^{2}_{\mathbf{R}}$  button in the left toolbar.

Anche se non è necessario per questa guida, i simboli possono essere annotati o riannotati manualmente utilizzando il pulsante **Compila i riferimenti dei simboli nello schema** (**PPP**) nella barra degli strumenti in alto.

#### Proprietà del simbolo

Quindi, inserire i valori per ciascun componente. Selezionare il LED, fare clic con il pulsante destro del mouse e selezionare Proprietà... (E). Questo progetto utilizzerà un LED rosso, quindi cambiare il campo Valore in rosso. In un progetto reale, potrebbe essere meglio scrivere qui il numero di parte del produttore del LED. Si noti che è possibile modificare i riferimenti individualmente nelle proprietà di ciascun simbolo.

Questo progetto userà una batteria a bottone al litio da 3 V, quindi cambiare il campo Valore di BT1 in 3 `. Cambiare il valore della resistenza in `1k.

#### Assegnamento impronte

Infine, assegnare un'impronta a ciascun componente. Ciò definirà come ogni componente si collegherà al C.S.. Alcuni simboli vengono forniti con impronte preassegnate, ma per molti componenti ci sono più impronte possibili, quindi l'utente dovrà selezionare quella appropriata.

Esistono diversi modi per assegnare le impronte; un modo comodo è usare lo strumento di assegnazione impronte facendo clic sul pulsante 💦 nella barra degli strumenti in alto.

Il riquadro sinistro di questa finestra elenca le librerie di impronte disponibili. Il riquadro centrale mostra i simboli nello schema. A tutti questi simboli verranno assegnate delle impronte. Il riquadro di destra mostra le impronte impostabili per il simbolo selezionato nel riquadro centrale. Per assegnare un'impronta a un simbolo, selezionare il simbolo nel riquadro centrale e fare doppio clic sull'impronta desiderata nel riquadro di destra. Si può ottenere un'anteprima dell'impronta facendo clic con il pulsante destro del mouse su un'impronta e selezionando **Visualizza impronta selezionata**.

| 📩 🗶                                          |               |                | Assign Footprints                                                                                |                                       |                  | ~ ^ X              |
|----------------------------------------------|---------------|----------------|--------------------------------------------------------------------------------------------------|---------------------------------------|------------------|--------------------|
| File Edit Preferences Help                   |               |                |                                                                                                  |                                       |                  |                    |
| ■   ■   □ C                                  | 10 10         | Footpr         | int Filters: 📰 🔚 🚛                                                                               |                                       |                  |                    |
| Footprint Libraries                          | Symbol : Fo   | otprint Assign | ments                                                                                            | Filtered Footprints                   |                  |                    |
| Connector_Molex_SL                           | 1             | BT1 -          | <pre>3V : Battery:BatteryHolder_Keystone_1058_1x2032</pre>                                       | 58 Resistor_THT:R_Axial_DIN020        | 7_L6.3mm_D2.5    | mm_P15.24mm_H      |
| Connector_PCBEdge                            | 2             | D1 -           | red : LED_THT:LED_D5.0mm                                                                         | 59 Resistor_THT:R_Axial_DIN030        | 9_L9.0mm_D3.2    | mm_P2.54mm_Ve      |
| Connector_Phoenix_GMSTB                      | 3             | R1 -           | <pre>1k : Resistor_THT:R_Axial_DIN0309_L9.0mm_D3.2mm_P12.70mm_Horizontal</pre>                   | 60 Resistor_THT:R_Axial_DIN030        | 9_L9.0mm_D3.2    | mm_P5.08mm_Ve      |
| Connector_Phoenix_MC                         |               |                |                                                                                                  | 61 Resistor_THT:R_Axial_DIN0309       | 9_L9.0mm_D3.2    | mm_P12.70mm_H      |
| Connector_Phoenix_MC_HighVoltag              |               |                |                                                                                                  | 62 Resistor_THT:R_Axial_DIN0309       | 9_L9.0mm_D3.2    | mm_P15.24mm_H      |
| Connector_Phoenix_MSTB                       |               |                |                                                                                                  | 63 Resistor_THT:R_Axial_DIN030        | 9_L9.0mm_D3.2    | mm_P20.32mm_H      |
| Connector_Pin                                |               |                |                                                                                                  | 64 Resistor_THT:R_Axial_DIN0309       | 9_L9.0mm_D3.2    | mm_P25.40mm_H      |
| Connector_PinHeader_1.00mm                   |               |                |                                                                                                  | 65 Resistor_THT:R_Axial_DIN041        | 1_L9.9mm_D3.6    | mm_P5.08mm_Ve      |
| Connector_PinHeader_1.27mm                   |               |                |                                                                                                  | 66 Resistor_THT:R_Axial_DIN041        | 1_L9.9mm_D3.6    | mm_P7.62mm_Ve      |
| Connector_PinHeader_2.00mm                   |               |                |                                                                                                  | 67 Resistor_THT:R_Axial_DIN041        | 1_L9.9mm_D3.6    | mm_P12.70mm_H      |
| Filtered by Keywords (R_*), Pin Count (2): 1 | 136           |                |                                                                                                  |                                       |                  |                    |
| Description: Resistor, Axial_DIN0309 serie   | es, Axial, Ho | rizontal, pir  | pitch=12.7mm, 0.5W = 1/2W, length*diameter=9*3.2mm^2, http://cdn-reichelt.de/documents/datenblat | t/B400/1_4W%23YAG.pdf; Keywords: Resi | stor Axial_DIN03 | 309 series Axial H |
| Library location: /home/graham/kicad/libr    | aries/footp   | rints/kicad-f  | ootprints/Resistor_THT.pretty                                                                    |                                       |                  |                    |
|                                              |               |                |                                                                                                  | Apply, Save Schematic & Continue      | ⊘ Cancel         | √ ОК               |

Molte impronte sono incluse in KiCad, quindi lo strumento di assegnazione delle impronte offre diversi modi per filtrare le impronte che non sono rilevanti per il simbolo in questione.

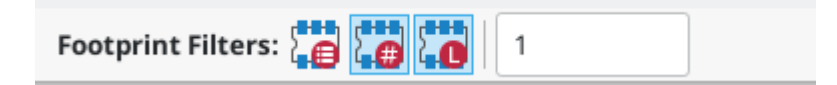

• Il pulsante più a sinistra attiva i filtri che possono essere definiti in ogni simbolo. Ad esempio, un simbolo opamp potrebbe definire filtri che mostrano solo impronte SOIC e DIP. A volte quei filtri predefiniti mancano o sono troppo restrittivi, quindi può essere utile disattivare questo filtro in alcune situazioni.

•

Il pulsante centrale 🙀 filtra in base al conteggio dei pin, in modo che vengano mostrate solo le impronte di 8 pad per i simboli a 8 pin. Questo filtro è quasi sempre utile.

- Il pulsante destro i filtra in base alla libreria selezionata. Le librerie sono selezionate nel riquadro di sinistra; le impronte non nella libreria selezionata verranno filtrate. Questo filtro è utile purché sia noto quale libreria contiene l'impronta corretta. Spesso è meglio usare questo filtro oppure i filtri simbolo, ma non entrambi.
- La casella di testo filtra le impronte che non corrispondono al testo nella casella. Questo filtro è disabilitato quando la casella è vuota.

Using the filters, find each of the footprints shown in the central column in the screenshot above. The footprints for each symbol are also listed in the table below. Assign each footprint to a symbol by selecting the symbol in the central column and then double clicking the appropriate footprint in the right column. Once all of the footprints have been assigned, click **OK**.

| Symbol Reference | Footprint to assign                                                       |
|------------------|---------------------------------------------------------------------------|
| BT1              | Battery:BatteryHolder_Keystone_1058_1x2032                                |
| D1               | LED_THT:LED_D5.0mm                                                        |
| R1               | <pre>Resistor_THT:R_Axial_DIN0309_L9.0mm_D3.2mm_P12.70mm_Horizontal</pre> |

Ci sono altri modi per assegnare le impronte; un modo è attraverso la finestra delle proprietà del simbolo. Per ulteriori informazioni sull'assegnazione delle impronte, consultare il manuale.

# Controllo regole elettriche

L'ultima cosa da fare nello schema è controllare gli errori di natura elettrica. Il controllo delle regole elettriche (ERC) di KiCad non può garantire che il progetto nello schema funzioni, ma può verificare che non sussistano banali problemi di connessione come pin scollegati, uscite di alimentazione in cortocircuito o ingressi di alimentazione non alimentati. Esso verifica anche la presenza di altri errori come simboli non annotati e errori di battitura nelle etichette delle connessioni. Per visualizzare l'elenco completo delle regole elettriche e regolarne l'importanza, andare su **File** – **Impostazioni dello schema...** – **Regole elettriche** – **Importanza violazioni**. È sempre una buona idea avviare un controllo regole elettriche prima di avviare la stesura del circuito stampato.

Eseguire un controllo delle regole elettriche facendo clic sul pulsante ERC by nella barra degli strumenti in alto e quindi facendo clic su Esegui ERC.

Anche in questo semplice schema, KiCad ha riscontrato due potenziali errori. Gli errori sono elencati nella finestra ERC e le frecce indicano le posizioni delle violazioni nello schema. Selezionando una violazione nella finestra ERC si evidenzia la freccia corrispondente.

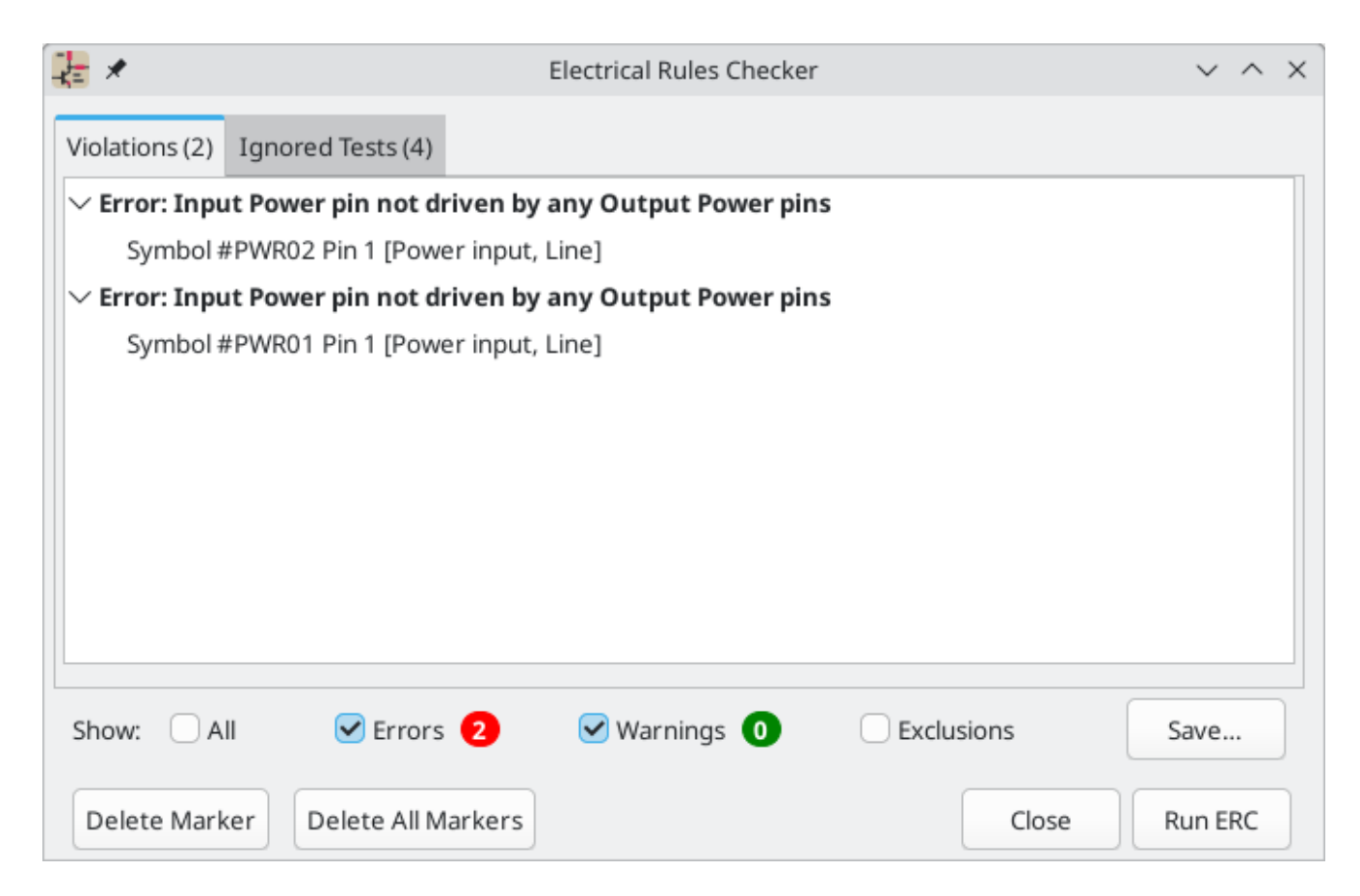

Le violazioni si possono ignorare (per l'esecuzione ERC corrente) o escludere (da tutte le future esecuzioni ERC) facendo clic con il pulsante destro del mouse su ciascun messaggio di errore. Tuttavia, di solito vale la pena affrontare le violazioni, anche se non sono veri e propri errori di progettazione, al fine di ottenere un rapporto ERC pulito ed evitare di farsi sfuggire dei problemi reali.

In questo caso, KiCad segnala "Pin di potenza in ingresso non pilotato da alcun pin di potenza in uscita" per entrambe le reti VCC e GND. Questo è un classico errore ERC di KiCad. I simboli porta di potenza sono impostati per richiedere un pin di potenza di uscita, come l'uscita di un regolatore di tensione, sulla stessa rete; altrimenti KiCad potrebbe pensare che il collegamento non sia pilotato. Per un essere umano, è ovvio che VCC e GND sono pilotati dalla batteria, ma è necessario indicarlo esplicitamente nello schema.

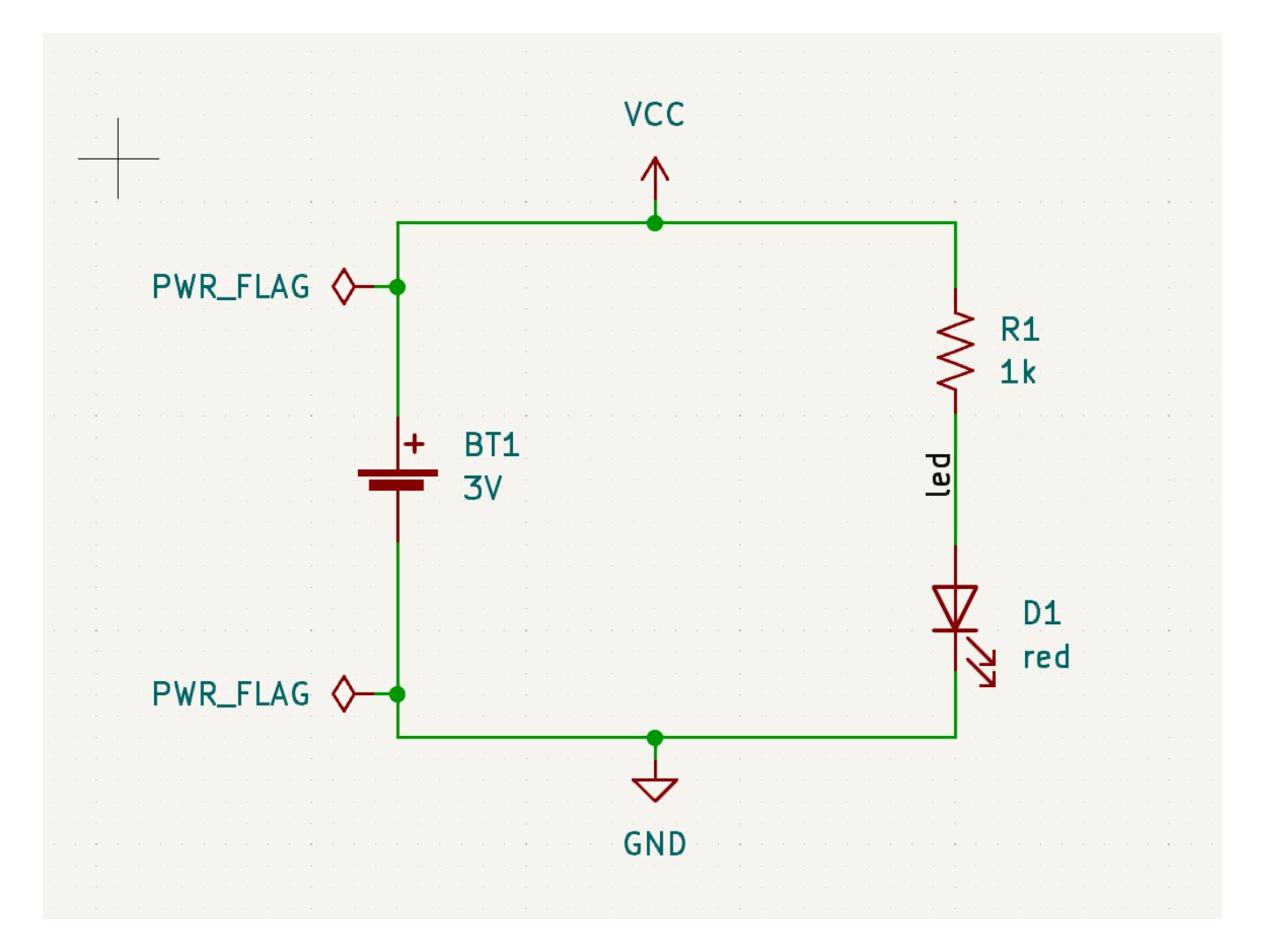

C'è uno speciale simbolo PWR\_FLAG nella libreria dei simboli Power che viene usato per risolvere questo problema indicando a KiCad che i collegamenti sono effettivamente pilotati. Aggiungere questo simbolo alle net VCC e GND ed esegui nuovamente il controllo. Quando l'ERC passerà senza alcuna violazione, lo schema sarà completo.

## Distinta di base

Un ultimo passaggio facoltativo consiste nel generare una distinta base che elenca tutti i componenti utilizzati nel progetto. Fare clic su **Strumenti** → **Genera distinta materiali...** 

| <b>1</b>               | Symbol Fields Table                                                                                                    | ~ ^ X |
|------------------------|----------------------------------------------------------------------------------------------------|-------|
| Edit Export            |                                                                                                    |       |
| Field delimiter:       | Output file: \${PROJECTNAME}.csv                                                                                                    |       |
| String delimiter:      | Preview:                                                                                                    | 2     |
| Reference delimiter: , | "Reference","Qty","Value","DNP","Exclude from BOM","Exclude from Board","Footprint","Datasheet"<br>"BT1","1","3V","","","","Battery:BatteryHolder_Keystone_1058_1x2032","~" |       |
| Range delimiter:       | "D2","1","red","","","","LED_THT:LED_D5.0mm","~"<br>"R1","1","1k","","","","","Resistor THT:R Axial DIN0309 L9.0mm D3.2mm P12.70mm Horizontal","~"                          |       |
| Keep line breaks       |                                                                                                    |       |
| Format presets:        |                                                                                                    |       |
| CSV ~                  |                                                                                                    |       |
|                        |                                                                                                    |       |
|                        |                                                                                                    |       |
|                        |                                                                                                    |       |
|                        | Export Apply, Save Schematic & Continue Cancel                                                                                                    | ✓ OK  |

KiCad has a GUI for BOM export. You can configure which symbol metadata will be exported, and how the symbols are grouped, in the **Edit** tab, and configure the output format in the **Export** tab.

Per ora, le impostazioni predefinite dovrebbero andare bene, ma è possibile osservare una vista grezza di ciò che verrà esportato nel riquadro di anteprima. Specificare un file di uscita nella scheda **Esporta**, e premere il pulsante **Esporta**.

La DIBA dovrebbe assomigliare all'immagine di seguito se aperta in un programma di gestione dei fogli elettronici.

|   | Α         | В     | С         | D                                                              | E   | F   |  |
|---|-----------|-------|-----------|----------------------------------------------------------------|-----|-----|--|
| 1 | Reference | Value | Datasheet | Footprint                                                      | Qty | DNP |  |
| 2 | BT1       | 3V    | ~         | Battery:BatteryHolder_Keystone_1058_1x2032                     | 1   |     |  |
| 3 | D1        | red   | ~         | LED_THT:LED_D5.0mm                                             | 1   |     |  |
| 4 | R1        | 1k    | ~         | Resistor_THT:R_Axial_DIN0309_L9.0mm_D3.2mm_P12.70mm_Horizontal | 1   |     |  |
| 5 |           |       |           |                                                                |     |     |  |

# Tutorial parte 3: il circuito stampato

Con lo schema completato, tornare alla finestra del progetto e aprire l'editor del C.S. facendo clic sul pulsante Editor C.S. o aprendo il file dello stampato.

#### Funzioni di base di modifica del circuito stampato

La navigazione nell'editor di circuiti stampati è la stessa dell'editor schemi elettrici: il pan si fa trascinando con il pulsante centrale del mouse o con il pulsante destro del mouse e per ingrandire invece con la rotellina del mouse o tramite [F1]/[F2].

La parte principale dell'editor dei circuiti stampati. è la zona disegnabile al centro su cui viene steso il progetto della scheda. La barra degli strumenti sul lato sinistro ha varie opzioni di visualizzazione per la scheda, incluse le unità di misura e le modalità di visualizzazione bordo/pieno per tracce, via, pad e zone. La barra degli strumenti a destra dell'area di disegno contiene gli strumenti per la progettazione dello stampato.

Alcuni pulsanti sulla barra degli strumenti a destra hanno un piccolo triangolo nell'angolo in basso a destra  $\sim$ . Il triangolo indica che il pulsante ha una tavolozza espandibile contenente diversi strumenti correlati, ad esempio diversi tipi di dimensioni. Per selezionare uno strumento alternativo, fare clic e tenere premuto il pulsante finché non viene visualizzata la tavolozza, quindi fare clic sullo strumento alternativo. Un altro modo per utilizzare le tavolozze è fare clic sul pulsante e trascinare verso sinistra finché non viene visualizzata la tavolozza, quindi rilasciare il pulsante del mouse quando lo strumento desiderato viene evidenziato.

All'estrema destra c'è il pannello Aspetto e il filtro di selezione. Il pannello Aspetto viene utilizzato per modificare la visibilità, i colori e l'opacità di strati, oggetti e collegamenti dello stampato. Lo strato attivo viene modificato facendo clic sul nome dello strato.

Sotto il pannello Aspetto c'è il filtro di selezione, che abilita e disabilita la selezione di vari tipi di oggetti dello stampato. Ciò è utile per selezionare elementi specifici in un layout affollato.

## Configurazione e impilamento della scheda

Prima di iniziare la progettazione dello stampato, impostare le dimensioni pagina e aggiungere informazioni al cartiglio. Fare clic su **File**  $\rightarrow$  **Impostazioni pagina...**, quindi scegliere un formato carta appropriato e inserire data, revisione e titolo.

| Si 🗶 🛛          |                                                                                                    |        | Page Settings V         |            |            |        |  |  |
|-----------------|----------------------------------------------------------------------------------------------------|--------|-------------------------|------------|------------|--------|--|--|
|                 | Paper                                                                                                    |        |                         | Drawing    | Sheet      |        |  |  |
| Size:           |                                                                                                    |        | File:                   |            |            |        |  |  |
| A 8.5x1         | I 1 in                                                                                                    | ~      | The.                    |            |            |        |  |  |
| Orientat        | ion:                                                                                                    |        |                         | Title B    | lock       |        |  |  |
| Landsc          | ape                                                                                                    | ~      |                         |            |            |        |  |  |
| Custom          | Custom paper size:                                                                                                    |        | Issue Date:             | 2025-02-03 | <<< 02/03/ | 2025 🗸 |  |  |
| Height:         | Height: 279.4 mm                                                                                                    |        | Revision:               | 0          |            |        |  |  |
| Width: 431.8 mm |                                                                                                    | Title: | Getting Started in KiCa | ad 9.0     |            |        |  |  |
|                 | Broviow                                                                                                    |        | Company:                |            |            |        |  |  |
|                 | Preview                                                                                                    |        | Comment1:               |            |            |        |  |  |
|                 |                                                                                                    |        | Comment2:               |            |            |        |  |  |
|                 |                                                                                                    | _      | Comment3:               |            |            |        |  |  |
|                 |                                                                                                    |        | Comment4:               |            |            |        |  |  |
|                 |                                                                                                    |        | Comment5:               |            |            |        |  |  |
|                 |                                                                                                    |        | Comment6:               |            |            |        |  |  |
|                 | Second and the second second s |        | Comment7:               |            |            |        |  |  |
|                 |                                                                                                    |        | Comment8:               |            |            |        |  |  |
|                 |                                                                                                    |        | Comment9:               |            |            |        |  |  |
|                 |                                                                                                    |        |                         |            | ⊘ Cancel   | √ ОК   |  |  |

Quindi, andare su **File**  $\rightarrow$  **Impostazione scheda...** per definire come verrà prodotto il circuito stampato. Le impostazioni più importanti sono lo stackup, ovvero quali strati di rame e dielettrico avrà il PCB (e i loro spessori) e le regole di progettazione, ad es. dimensioni e spaziatura per tracce e via.

Per impostare lo stackup, aprire la pagina **Stackup scheda**  $\rightarrow$  **Stackup fisico** della finestra Impostazione scheda. Per questa guida, lasciare il numero di strati di rame a 2, ma progetti chiaramente più complessi potrebbero richiedere un numero maggiore di strati.

| 5      | *                                                                                                    |                          |                                           | Board                     | Setu  | р         |    |                        |           |                 | ~ ^ X    |
|--------|----------------------------------------------------------------------------------------------------|--------------------------|-------------------------------------------|---------------------------|-------|-----------|----|------------------------|-----------|-----------------|----------|
| $\sim$ | Board Stackup<br>Board Editor Layers                                                                                                    | Copper layers: 2         | ~                                         | Impedar                   | ice c | ontrolled |    | Add Dielect            | ric Layer | Remove Dielectr | ic Layer |
|        | Physical Stackup<br>Board Finish<br>Solder Mask/Paste                                                                                                    | Layer Id<br>F.Silkscreen | Type<br>Top Silk Screen                   | Material<br>Not specified | )     | Thickness |    | Color Not specified  V | Epsilon R | Loss Tan        |          |
| ~      | Text & Graphics<br>Defaults                                                                                                    | F.Paste                  | Top Solder Paste                          |                           |       |           |    |                        |           |                 |          |
|        | Formatting<br>Text Variables                                                                                                    | F.Mask                   | Top Solder Mask                           | Not specified             |       | 0.01 mm   |    | Not specified V        | 3.3       | 0               |          |
| ~      | Design Rules<br>Constraints                                                                                                    | Dielectric 1             | Core ~                                    | FR4                       | )     | 1.51 mm   | jo | Not specified V        | 4.5       | 0.02            |          |
|        | Pre-defined Sizes<br>Teardrops                                                                                                    | B.Cu                     | Copper                                    |                           | b     | 0.035 mm  |    |                        |           |                 |          |
|        | Length-tuning Patterns<br>Net Classes                                                                                                    | B.Paste                  | Bottom Solder Mask<br>Bottom Solder Paste | Not specified             |       | 0.01 mm   |    | Not specified V        | 3.3       | 0               |          |
|        | Custom Rules<br>Violation Severity                                                                                                    | B.Silkscreen             | Bottom Silk Screen                        | Not specified             | )     |           |    | Not specified V        |           |                 |          |
| ~      | Board Data<br>Embedded Files                                                                                                    |                          |                                           |                           |       |           |    |                        |           |                 |          |
|        |                                                                                                    |                          |                                           |                           |       |           |    |                        |           |                 |          |
|        | Board thickness from stackup:     1.6 mm       Adjust Dielectric Thickness     Export to Clipbert to Clipbert to Clip |                          |                                           |                           |       |           |    |                        |           | Clipboard       |          |
| In     | nport Settings from Another                                                                                                    | Board                    |                                           |                           |       |           |    |                        |           | ⊗ Cancel        | / ОК     |

Successivamente, andare alla pagina **Regole di progettazione** → **Vincoli**. Le impostazioni in questa pagina specificano le regole di progettazione prioritarie per tutto il progetto della scheda. Ai fini di questa guida, le impostazioni predefinite vanno bene. Tuttavia, per un progetto reale, queste dovrebbero essere impostate in base alle capacità e caratteristiche del fabbricante di circuiti stampati in modo che il progetto del circuito stampato sia realizzabile.

| 5      | *                                   |                  |                           | Board | l Setup |                                                     | ~ ^ × |
|--------|-------------------------------------|------------------|---------------------------|-------|---------|-----------------------------------------------------|-------|
| $\sim$ | Board Stackup                       | Copper           |                           |       |         | Arc/Circle Approximated by Segments                 |       |
|        | Physical Stackup                    | ¥ <b>∕</b> r     | Minimum clearance:        | 0     | mm      | Maximum allowed deviation: 0.005 mm                 |       |
|        | Board Finish<br>Solder Mask/Paste   | / <del>‡</del> / | Minimum track width:      | 0     | mm      | Note: zone filling can be slow when < 0.005 mm.     |       |
| ~      | Text & Graphics<br>Defaults         | <b>I</b> ‡€      | Minimum connection width: | 0     | mm      | Zone Fill Strategy                                  |       |
|        | Formatting<br>Text Variables        | ¥                | Minimum annular width:    | 0.1   | mm      | L OAllow fillets/chamfers outside zone outline      |       |
| $\sim$ | Design Rules                        | ×                | Minimum via diameter:     | 0.5   | mm      | • Minimum thermal relief spoke count: 2 × +         |       |
|        | Pre-defined Sizes                   | 2                | Copper to hole clearance: | 0.25  | mm      | Length Tuning                                       |       |
|        | Teardrops<br>Length-tuning Patterns | <b>J</b> ++      | Copper to edge clearance: | 0.5   | mm      | Include stackup height in track length calculations |       |
|        | Net Classes<br>Custom Rules         | Holes            |                           |       |         |                                                     |       |
| ~      | Violation Severity<br>Board Data    | ×                | Minimum through hole:     | 0.3   | mm      |                                                     |       |
|        | Embedded Files                      | 1                | Hole to hole clearance:   | 0.25  | mm      |                                                     |       |
|        |                                     | uVias            |                           |       |         |                                                     |       |
|        |                                     | ×                | Minimum uVia diameter:    | 0.2   | mm      |                                                     |       |
|        |                                     | ×                | Minimum uVia hole:        | 0.1   | mm      |                                                     |       |
|        |                                     | Silkscreer       | 1                         |       |         |                                                     |       |
|        |                                     |                  | Minimum item clearance:   | 0     | mm      |                                                     |       |
|        |                                     |                  | Minimum text height:      | 0.8   | mm      |                                                     |       |
|        |                                     |                  | Minimum text thickness:   | 0.08  | mm      |                                                     |       |
| Ι      | nport Settings from Another         | Board            |                           |       |         | ⊘ Cancel                                            | √ ОК  |

Finally, open the **Design Rules**  $\rightarrow$  **Net Classes** page. A net class is a set of design rules associated with a specific group of nets. This page lists the design rules for each net class in the design and allows assigning nets to each net class (nets can also be assigned to net classes in the schematic editor).

|        | فر                          |                 |                        |             | Poard Cotur |          |                     |                      |                | × • • `           | ~  |
|--------|-----------------------------|-----------------|------------------------|-------------|-------------|----------|---------------------|----------------------|----------------|-------------------|----|
| e) E   | *                           |                 |                        |             | Board Setup | )        |                     |                      |                | × ^ ,             |    |
| ~      | Board Stackup               | Netclasses      |                        |             |             |          |                     |                      |                |                   |    |
|        | Physical Stackup            | Name            | Clearance              | Track Width | Via Size    | Via Hole | µVia Size           | uVia Hole            | DP Width       | DP Gap            |    |
|        | Board Finish                | Default         | 0.2 mm                 | 0.2 mm      | 0.6 mm      | 0.3 mm   | 0.3 mm              | 0.1 mm               | 0.2 mm         | 0.25 mm           | R  |
|        | Solder Mask/Paste           |                 |                        |             |             |          |                     |                      |                |                   | 1  |
| $\sim$ | Text & Graphics             |                 |                        |             |             |          |                     |                      |                |                   |    |
|        | Defaults                    |                 |                        |             |             |          |                     |                      |                |                   |    |
|        | Formatting                  |                 |                        |             |             |          |                     |                      |                |                   |    |
|        | Text Variables              |                 |                        |             |             |          |                     |                      |                |                   |    |
| $\sim$ | Design Rules                |                 |                        |             |             |          |                     |                      |                |                   |    |
|        | Constraints                 |                 |                        |             |             |          |                     |                      |                |                   |    |
|        | Pre-defined Sizes           |                 |                        |             |             |          |                     |                      |                |                   |    |
|        | Teardrops                   |                 |                        |             |             |          |                     |                      |                |                   |    |
|        | Length-tuning Patterns      |                 |                        |             |             |          |                     |                      |                |                   |    |
|        | Net Classes                 |                 |                        |             |             |          |                     |                      |                |                   |    |
|        | Custom Rules                | +               | $\uparrow  \checkmark$ |             |             | Set colo | r to transparent to | use laver default co | lor. Import co | ors from schemati | ic |
| ~      | violation Severity          |                 |                        |             |             |          |                     |                      |                |                   | 2  |
| Ť      | Embedded Eiles              | Netclass Assigr | iments                 |             |             |          |                     |                      |                |                   |    |
|        | Embedded Files              | Pattern         |                        |             |             | Net Clas | s                   |                      |                |                   |    |
|        |                             |                 |                        |             |             |          |                     |                      |                |                   |    |
|        |                             |                 |                        |             |             |          |                     |                      |                |                   |    |
|        |                             |                 |                        |             |             |          |                     |                      |                |                   |    |
|        |                             |                 |                        |             |             |          |                     |                      |                |                   |    |
|        |                             |                 |                        |             |             |          |                     |                      |                |                   |    |
|        |                             |                 |                        |             |             |          |                     |                      |                |                   |    |
|        |                             |                 |                        |             |             |          |                     |                      |                |                   |    |
|        |                             |                 |                        |             |             |          |                     |                      |                |                   |    |
|        |                             |                 |                        |             |             |          |                     |                      |                |                   |    |
|        |                             |                 |                        |             |             |          |                     |                      |                |                   |    |
|        |                             |                 |                        |             |             |          |                     |                      |                |                   |    |
|        |                             | +               |                        |             |             |          |                     |                      |                |                   |    |
|        |                             |                 |                        |             |             |          |                     |                      |                |                   |    |
| I      | mport Settings from Another | Board           |                        |             |             |          |                     |                      | ⊘ Canc         | el 🗸 OK           |    |

Larghezze e spaziature piste possono essere gestite manualmente dal progettista durante la stesura del C.S., ma l'uso delle netclass è consigliato perché forniscono un modo automatico per gestire e controllare le regole di progettazione.

In this design, no net classes are specified, so all nets will belong to the Default net class. The default design rules for this net class are acceptable for this project, but other designs may have multiple net classes, each with different design rules. For example a board might have a High Current netclass with wide tracks, or a 50 ohm netclass with specific width and clearance rules for 50 ohm controlled-impedance tracks.

#### Importazione cambiamenti dallo schema

Lo schema è completo, ma non ci sono ancora componenti nell layout. Per importare i dati di progettazione dallo schema nel C.S., fare clic su **Strumenti** → **Aggiorna il C.S. dallo schema...** o premere F8. C'è anche un pulsante rella barra strumenti in alto.

Leggere i messaggi nella finestra **Modifiche da applicare**, che diranno che i tre componenti nello schema verranno aggiunti alla scheda. Fare clic su **Aggiorna C.S.**, **Chiudi** e fare clic sull'area di disegno per posizionare le tre impronte. La posizione di ciascuna impronta rispetto alle altre verrà modificata in seguito.

| - | <b>∦</b> ★                                                                                                    | Update PCB from S                                                                                                    | chematic                                                     |                  | ~ ^       | × |
|---|----------------------------------------------------------------------------------------------------|----------------------------------------------------------------------------------------------------|--------------------------------------------------------------|------------------|-----------|---|
| C | Options<br>Re-link footprints to schematic:<br>Delete footprints with no symb<br>Replace footprints with those s<br>Delete/replace footprints even                                                                                                    | symbols based on their ref<br>ols<br>pecified in the schematic<br>if locked                                                           | erence designator                                            | 'S               |           |   |
| C | Changes to Be Applied                                                                                                    |                                                                                                    |                                                              |                  |           |   |
|   | Processing symbol 'BT1:Battery:B<br>Processing symbol 'D2:LED_THT:L<br>Processing symbol 'R1:Resistor_TH<br>Add BT1 (footprint 'Battery:Batter<br>Add D2 (footprint 'LED_THT:LED_<br>Add R1 (footprint 'Resistor_THT:R<br>Total warnings: 0, errors: 0. | atteryHolder_Keystone_10<br>ED_D5.0mm'.<br>HT:R_Axial_DIN0309_L9.0n<br>ryHolder_Keystone_1058_<br>D5.0mm').<br>_Axial_DIN0309_L9.0mm_ | 058_1x2032'.<br>nm_D3.2mm_P12<br>1x2032').<br>D3.2mm_P12.70n | .70mm_Horizontal | Γ.        |   |
| 5 | Show: 🗹 All 🛛 🕑 Errors 🧿                                                                                                    | 🕑 Warnings 🕕                                                                                                    | <ul> <li>Actions</li> </ul>                                  | 🕑 Infos          | Save      |   |
|   |                                                                                                    |                                                                                                    |                                                              | Close            | Update PC | в |

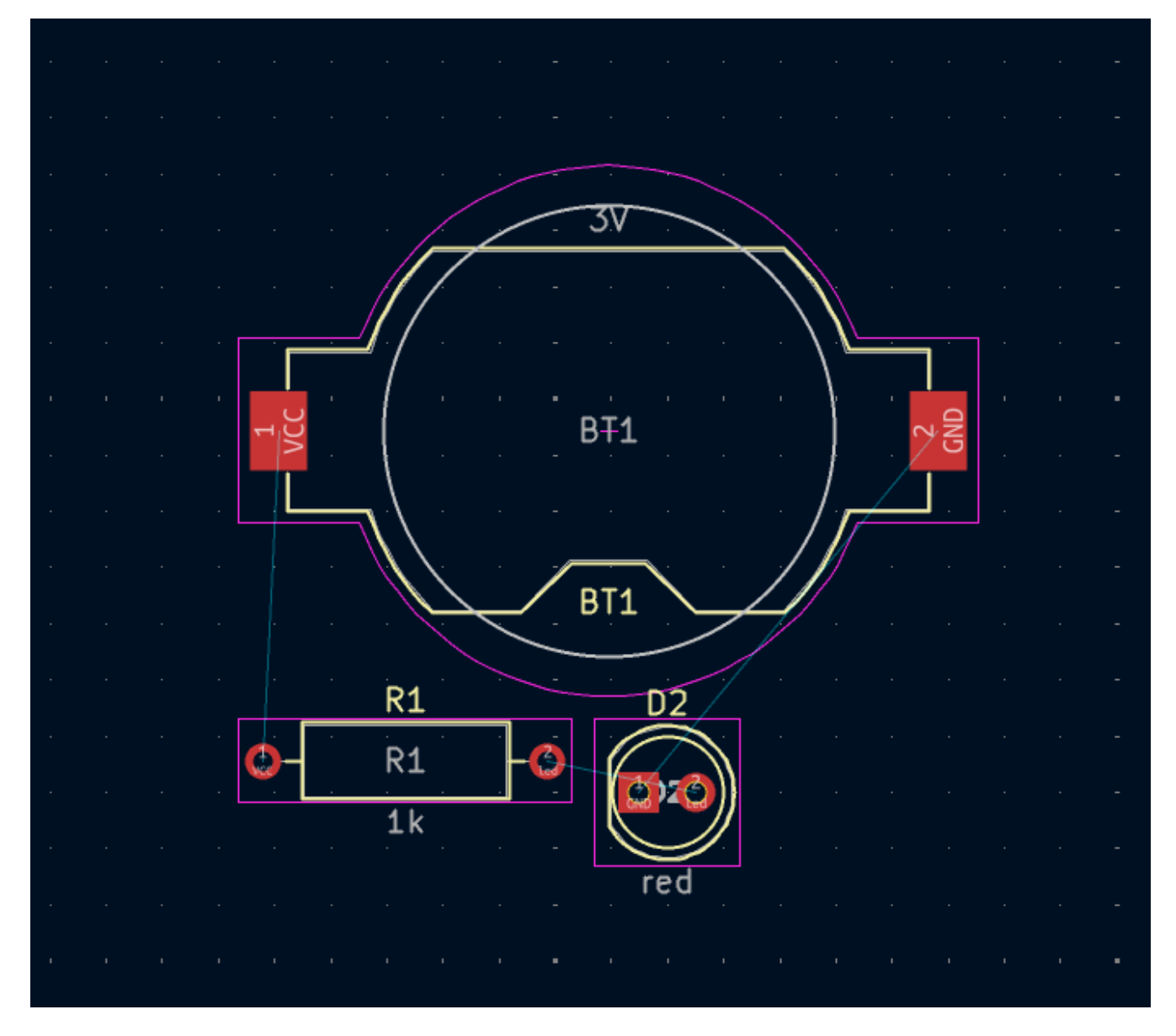

In KiCad, l'aggiornamento del C.S. con le modifiche allo schema è un processo manuale: il progettista decide quando è opportuno aggiornare il C.S. con le modifiche allo schema. Ogni volta che lo schema viene modificato, il progettista deve utilizzare lo strumento **Aggiorna il C.S. dallo schema** per mantenere lo schema e il layout sincronizzati.

# Disegnare il bordo scheda

Ora i tre componenti sono stati posizionati, ma la scheda stessa non è stata definita. La scheda viene definita disegnando il bordo scheda sul livello Edge.Cuts.

Spesso è utile disegnare il borso scheda con una griglia grossolana, rendendo facile ottenere numeri interi per le dimensioni della scheda. Passare a una griglia grossolana selezionando 1mm nel menu a discesa Griglia sopra la zona di lavoro.

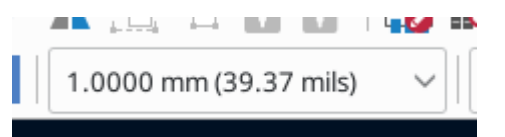

To draw on the Edge.Cuts layer, click Edge.Cuts in the Layers tab of the Appearance panel at right. Choose the rectangle tool 🔲 in the right toolbar, click on the canvas to place the first corner, then click again to

place the opposite corner so that the rectangle roughly surrounds the three footprints. The other graphic tools (line /, arc /, circle  $\bigcirc$ , polygon  $\bigcirc$ , bezier  $\sim$ , or a combination of them) could also be used to define the board outline; the only requirement is that the outline is a single closed shape that doesn't intersect itself.

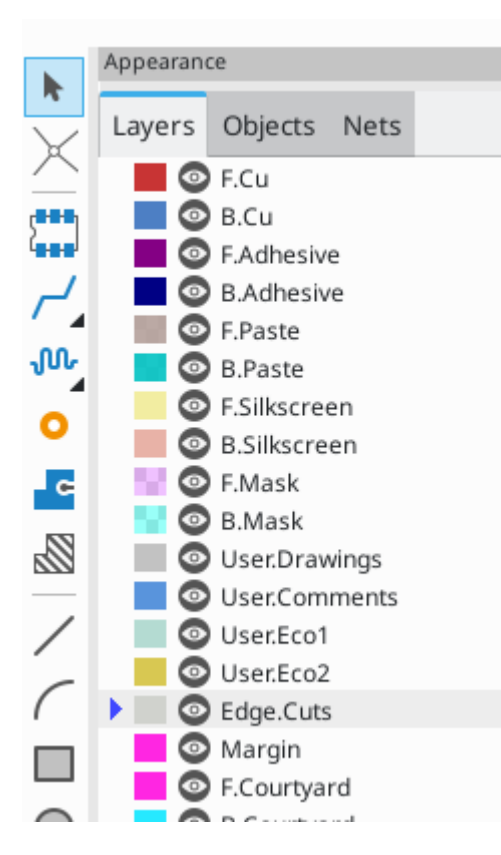

#### Piazzamento impronte

Il passaggio successivo nel processo di layout è disporre le impronte sulla scheda. In generale, ci sono diverse considerazioni per il posizionamento delle impronte:

- Alcune impronte possono avere requisiti esatti per la loro posizione, come connettori, indicatori o pulsanti e interruttori.
- Potrebbe essere necessario posizionare alcuni componenti in base a considerazioni elettriche. I condensatori filtro devono essere vicini ai pin di alimentazione dell'IC associato e i componenti analogici sensibili devono essere lontani da interferenze digitali.
- Almost all components have a "Courtyard" (or two if both Front and Back are defined). Generally courtyards should not intersect.
- Altrimenti i componenti dovrebbero essere posizionati per facilitare lo sbroglio. I componenti collegati dovrebbero generalmente essere vicini tra loro e disposti in modo da ridurre al minimo la complessità dello sbroglio. La ratsnest (le linee sottili che indicano le connessioni tra le piazzole) è utile per determinare come posizionare al meglio le impronte rispetto ad altre impronte.

Ai fini di questa guida, l'unico obiettivo del posizionamento è rendere il processo di sbroglio il più semplice possibile.

Iniziare spostando il supporto della batteria BT1 sul lato posteriore della scheda. Fare clic per selezionarlo, quindi premere M per spostarlo. Premere F per girarlo sul lato opposto; ora appare specchiato e le sue

piazzole sono cambiate da rosso a blu.

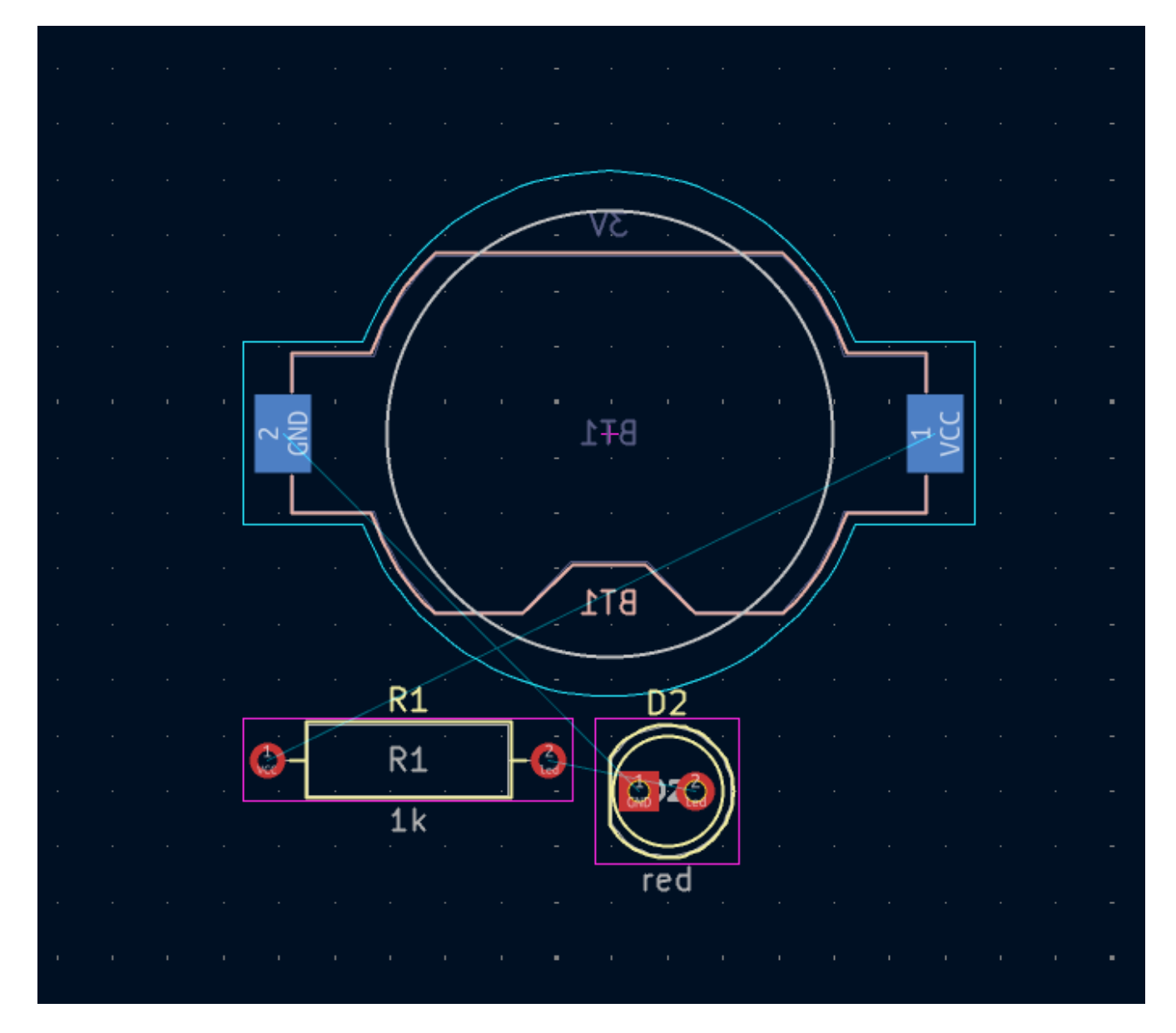

Tutti gli strati del C.S. sono visualizzati dal lato anteriore della scheda. Le impronte sul fondo della scheda sono quindi capovolte e appaiono specchiate.

Ogni strato della scheda ha un colore univoco, mostrato dai campioni di colore nella scheda Livelli del pannello Aspetto. Nello schema colori predefinito, gli elementi sullo strato F.Cu (rame anteriore) sono rossi, mentre gli elementi sullo strato B.Cu (rame posteriore) sono blu.

Ora posizionare gli altri due componenti. Uno alla volta, selezionare ciascun componente, quindi spostarlo e ruotarlo con  $\mathbb{M}$  e  $\mathbb{R}$ . Osservare le linee dei collegamenti (ratsnest) tra le piazzole per scegliere la disposizione più semplice dei componenti; una buona disposizione lascerà le linee intricate. La schermata sotto mostra una possibile disposizione.

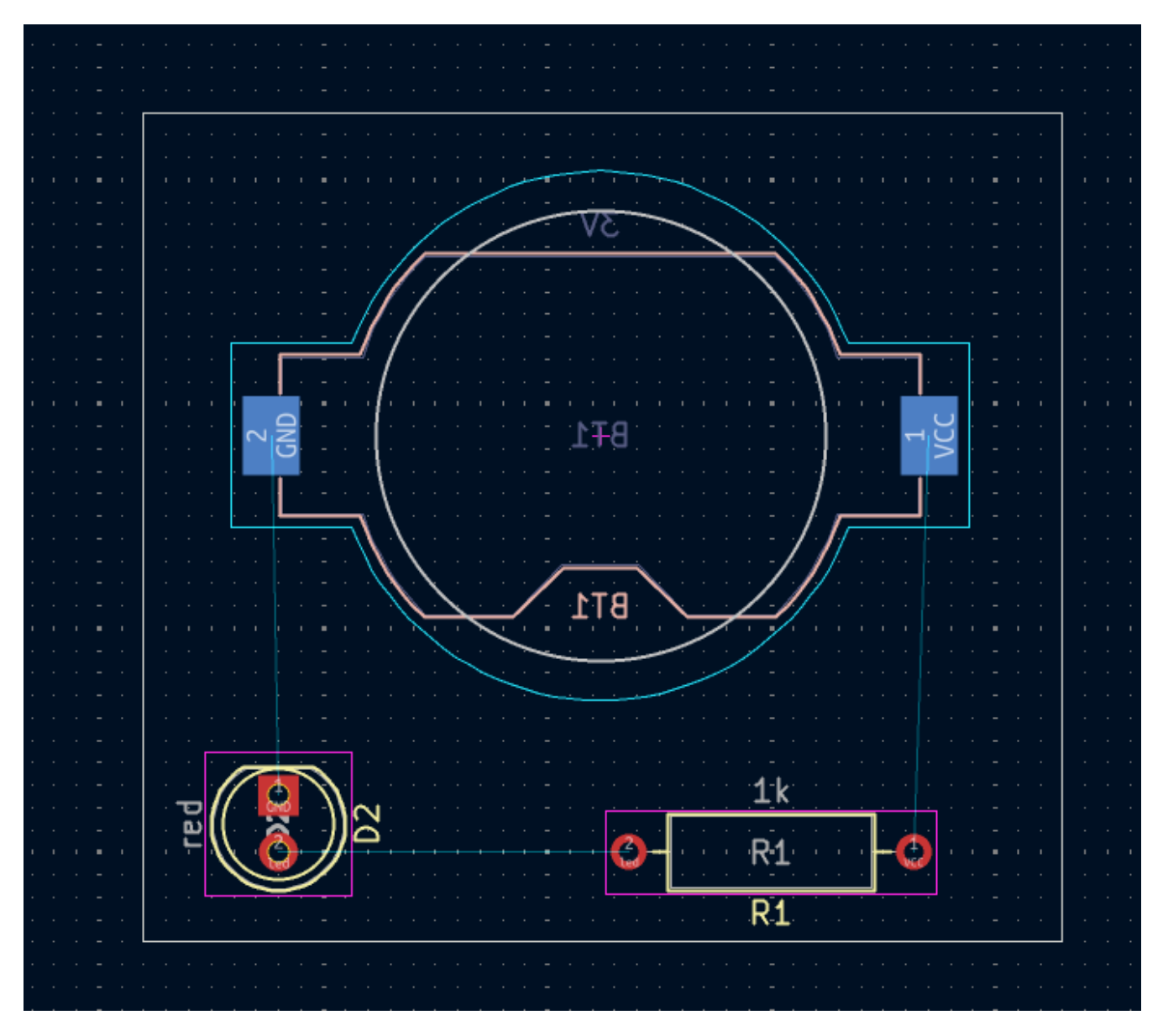

## Sbroglio piste

With the components in place, it's time to connect the pads with copper tracks.

The first track will be drawn on the front of the board, so change the active layer to F.Cu in the Layers tab of the Appearance panel.

Click **Route Tracks**  $\swarrow$  in the right-hand toolbar or press  $\times$ . Click on the led pad of D1 and release the mouse button. The ratsnest line indicates there is an unrouted connection to the led pad of R1, so click on that pad to draw a track connecting the two pads. Clicking on the second pad completes the track. The ratsnest line between the led pins is no longer drawn because the connection has been made in copper.

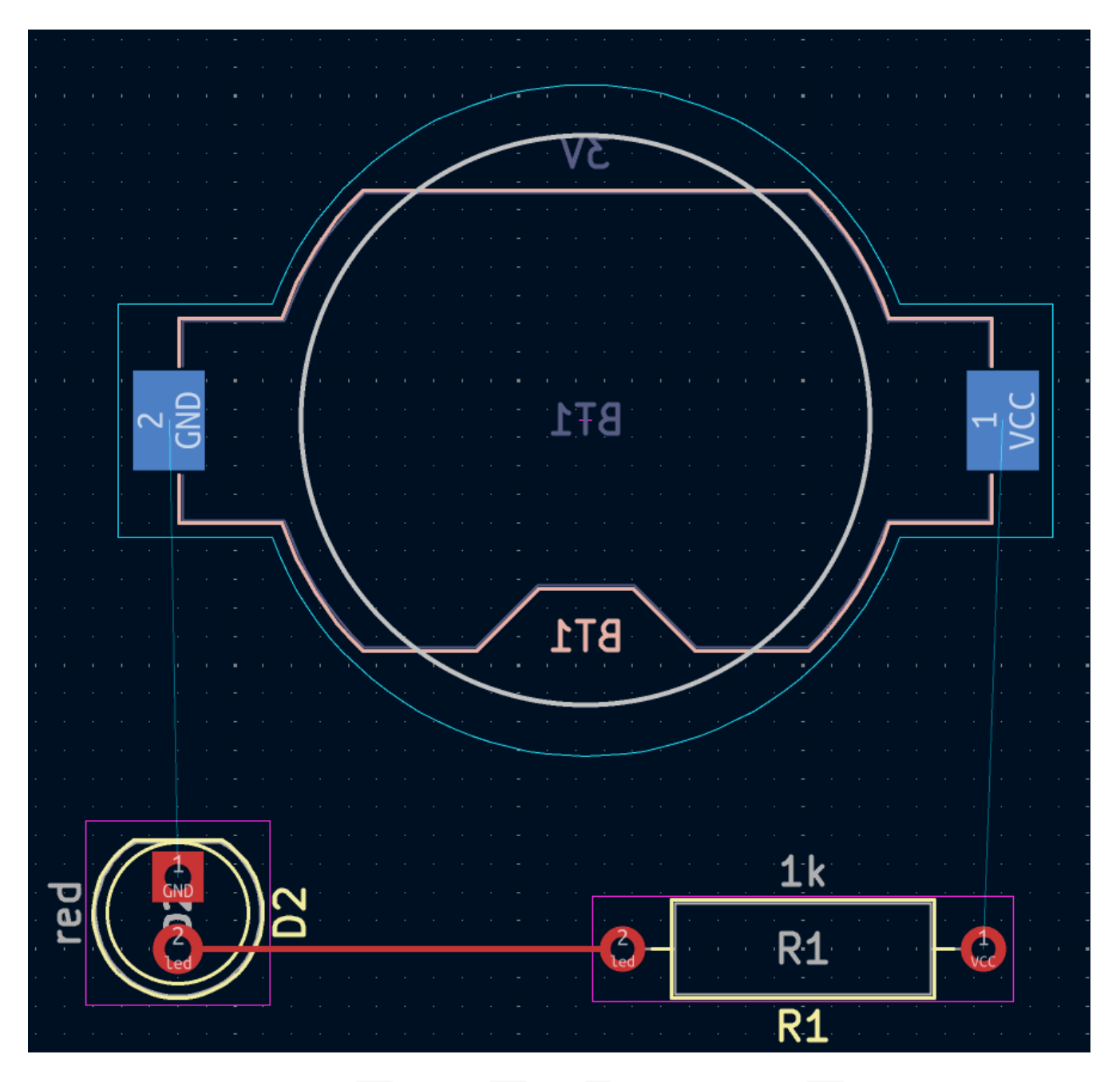

Now draw a track between the GND pads of BT1 and D1, starting with the BT1 pad on the back of the board. Notice that the active layer automatically changed to B.Cu after clicking on the BT1 pad. Click on the D1 pad to finish the track.

While BT1 has surface mount pads that are only on the bottom of the board, D1 has through hole pads that can connect to tracks on both the front and back. Through hole pads are one way to make a connection between multiple layers. In this case, D1 is a component on the front side of the board, but its through hole pads are used to connect to a track on the back of the board.

Un altro modo per stabilire una connessione tra strati è tramite un via. Iniziare lo sbroglio dalla piazzola VC di BT1 sul retro della scheda. Premere v e fare clic a metà strada tra BT e R1 per inserire un via, operazione che commuta anche lo strato attivo su F.C. Completare la pista sul lato superiore della scheda facendo clic sulla piazzola VCC di R1.

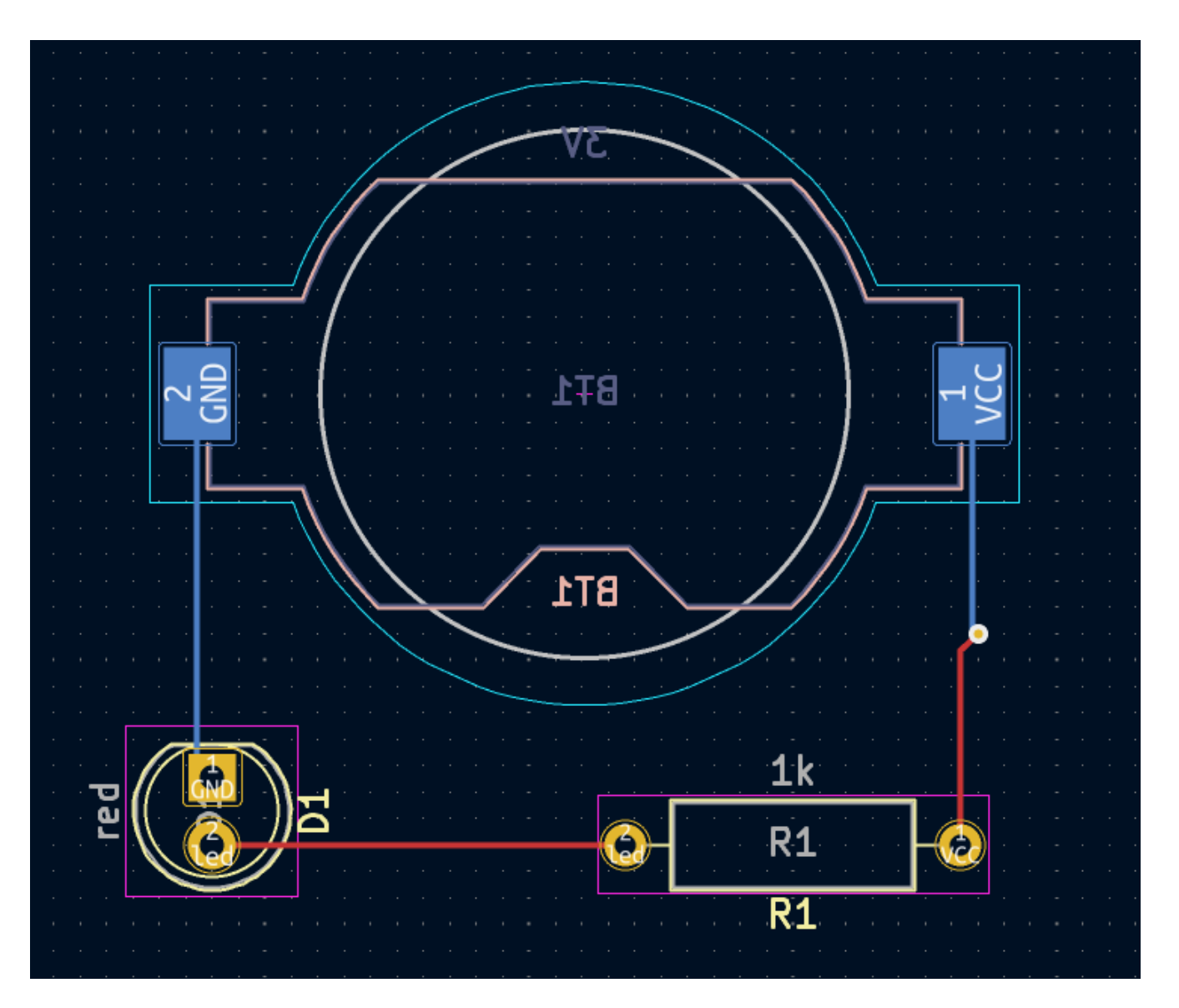

A questo punto, tutte le connessioni (net) sono sbrogliate. Ciò può essere confermato guardando la schermata di stato in basso a sinistra della finestra, dove il numero di connessioni non sbrogliate è indicato come 0.

#### Piazzamento zone rame

Copper zones are regions of copper with an associated net. Zones automatically connect to copper objects belonging to the same net and avoid objects belonging to other nets. Zones are often used for ground and power connections because they provide a lower impedance connection than tracks.

Aggiungere una zona GND sul retro scheda passando allo strato di rame inferiore e facendo clic sul pulsante Aggiungi una zona piena c nella barra degli strumenti di destra. Fare clic sul C.S per posizionare il primo vertice della zona.

Nella finestra di dialogo Proprietà zona rame che appare, selezionare il collegamento GND e assicurarsi che sia selezionato lo strato B.Cu. Fare clic su OK, quindi fare clic per posizionare gli altri tre vertici della zona. Fare doppio clic quando si posiziona l'ultimo vertice per completare la zona.

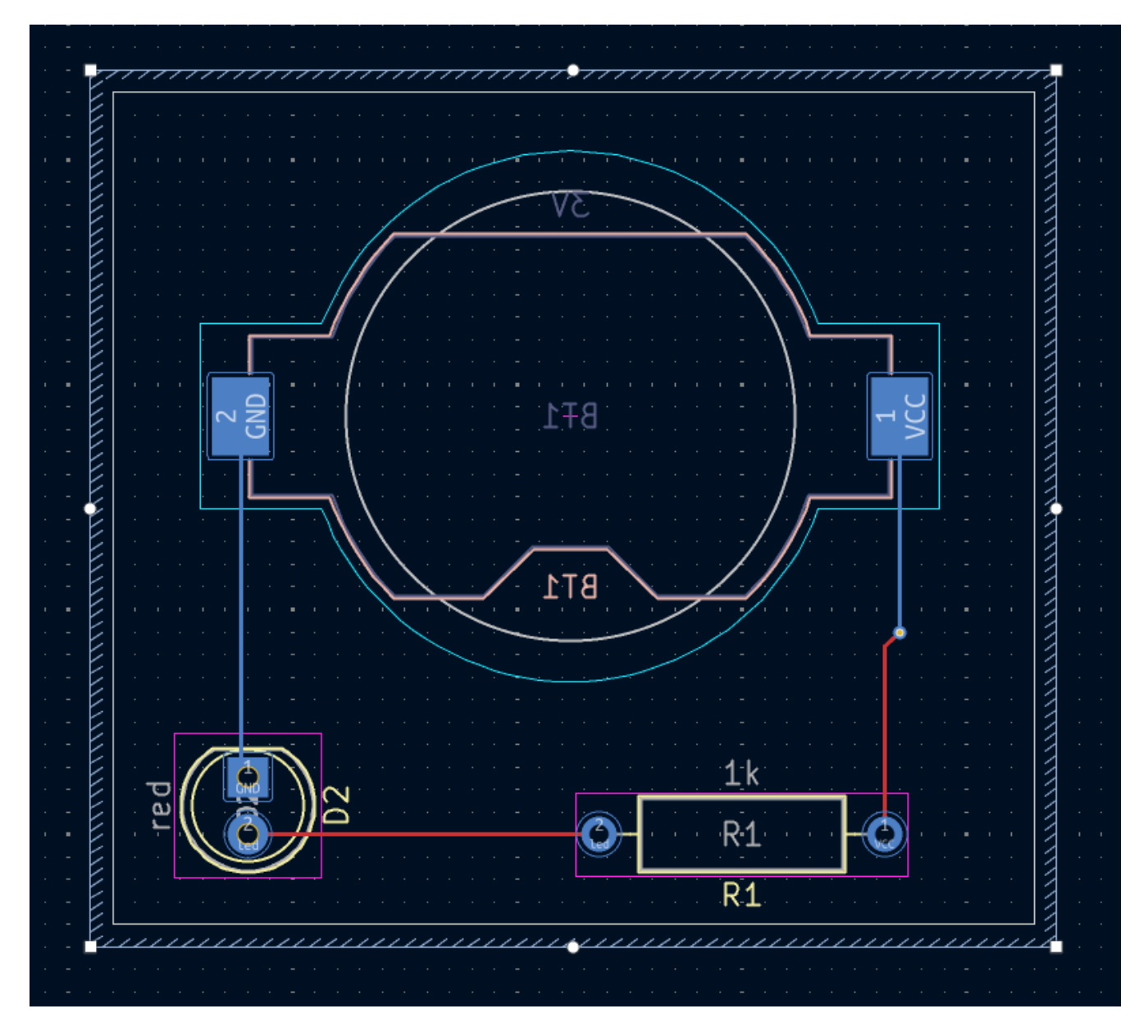

The zone outline is displayed on the canvas, but the zone is not yet filled — there is no copper in the zone area, and therefore the zone is not making any electrical connections. Fill the zone with Edit  $\rightarrow$  Fill All Zones (B). Copper has been added to the zone, but it doesn't connect to the VCC or led pads and tracks, and is clipped by the board edge. It overlaps with the GND track drawn earlier, and it connects to the GND pads through thin tracks. These are thermal reliefs, which make the pads easier to solder. Thermal reliefs and other zone settings can be modified in the zone properties dialog.

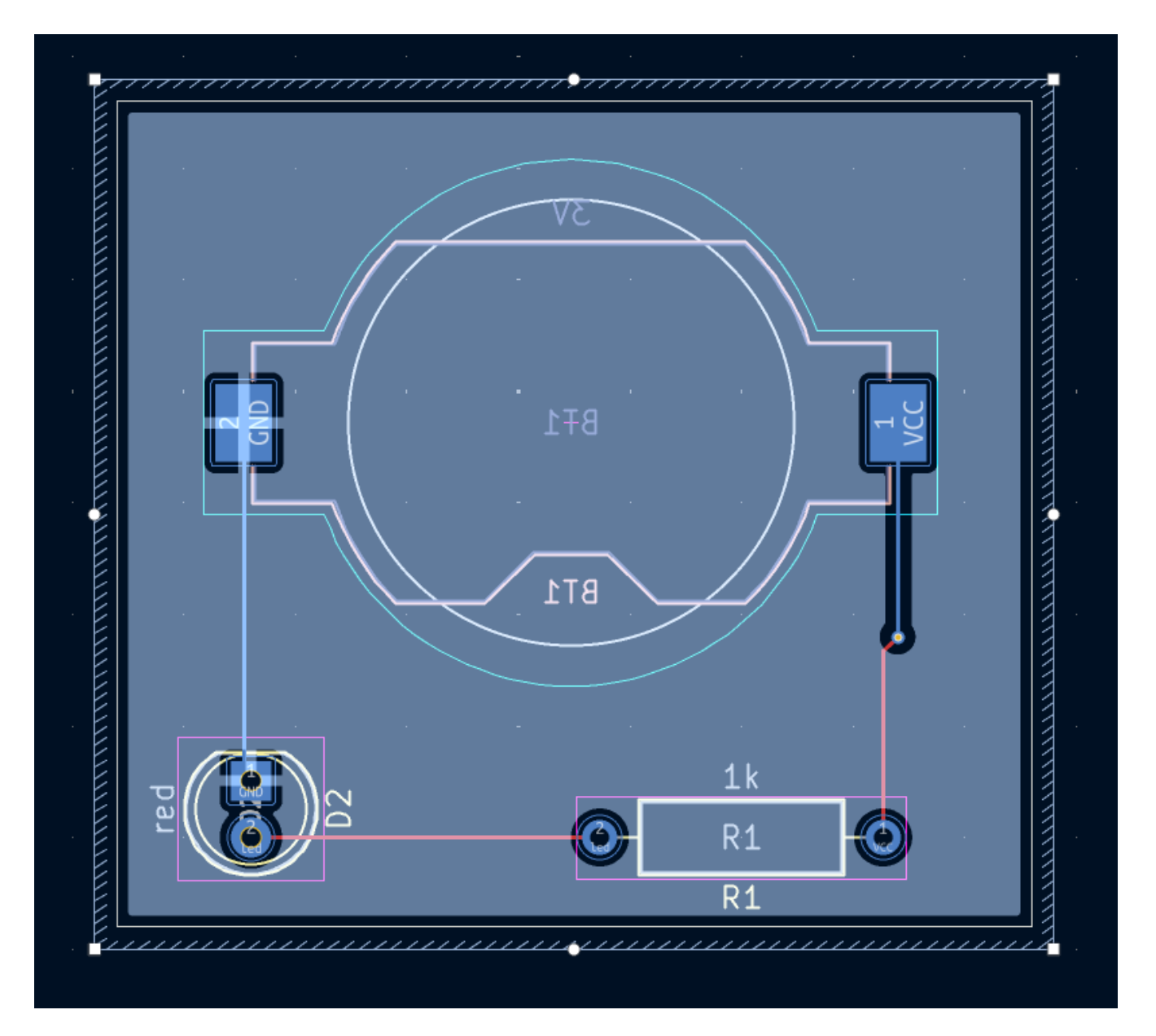

In KiCad, le zone non vengono riempite automaticamente quando vengono disegnate o modificate per la prima volta, o quando le impronte al loro interno vengono spostate. Le zone vengono riempite riempiendole manualmente e quando si eseguono i controlli regole elettriche. Assicurarsi che i riempimenti delle zone siano aggiornati prima di generare file di fabbricazione.

A volte le zone riempite possono rendere difficile vedere altri oggetti in una scheda affollata. Le zone possono venire nascoste a parte i confini tramite il pulsante **Mostra solo i confini delle zone** sulla barra degli strumenti a sinistra. Le zone mantengono il loro stato riempito quando vengono mostrati solo i contorni: nascondere il riempimento di una zona non equivale a svuotarla.

Le zone possono anche essere rese trasparenti utilizzando il pannello Aspetto e i livelli inattivi possono anch'essi essere nascosti o oscurati utilizzando le **Opzioni di visualizzazione dei livelli** nel pannello Aspetto.

# Regole di progettazione

Design Rule Checking is the layout equivalent of Electrical Rule Checking for the schematic. DRC looks for design mistakes like mismatches between the schematic and layout, copper regions that have insufficient clearance or are shorted together, and tracks that do not connect to anything. You can also write custom DRC

rules. To view the full list of design rules that are checked and to adjust their severity, go to **File**  $\rightarrow$  **Board Setup...**  $\rightarrow$  **Design Rules**  $\rightarrow$  **Violation Severity**. Running DRC and fixing all errors is strongly advised before generating fabrication outputs.

Eseguire un controllo DRC con **Ispeziona** → **Verifica regole di progettazione** o utilizzare il pulsante nella barra degli strumenti in alto. Fare clic su **Esegui DRC**. Una volta completati i controlli, non dovrebbero essere segnalati errori o avvisi. Chiudere la finestra DRC.

Now intentionally cause a DRC error by moving the resistor footprint to overlap the filled area of the zone. Use D (Drag) to move the resistor footprint slightly while keeping the tracks attached to its pads. This creates a clearance violation because the VCC and led pads of the resistor are shorted to the GND zone fill. Ordinarily this would be fixed by refilling the zone, but don't refill the zone yet.

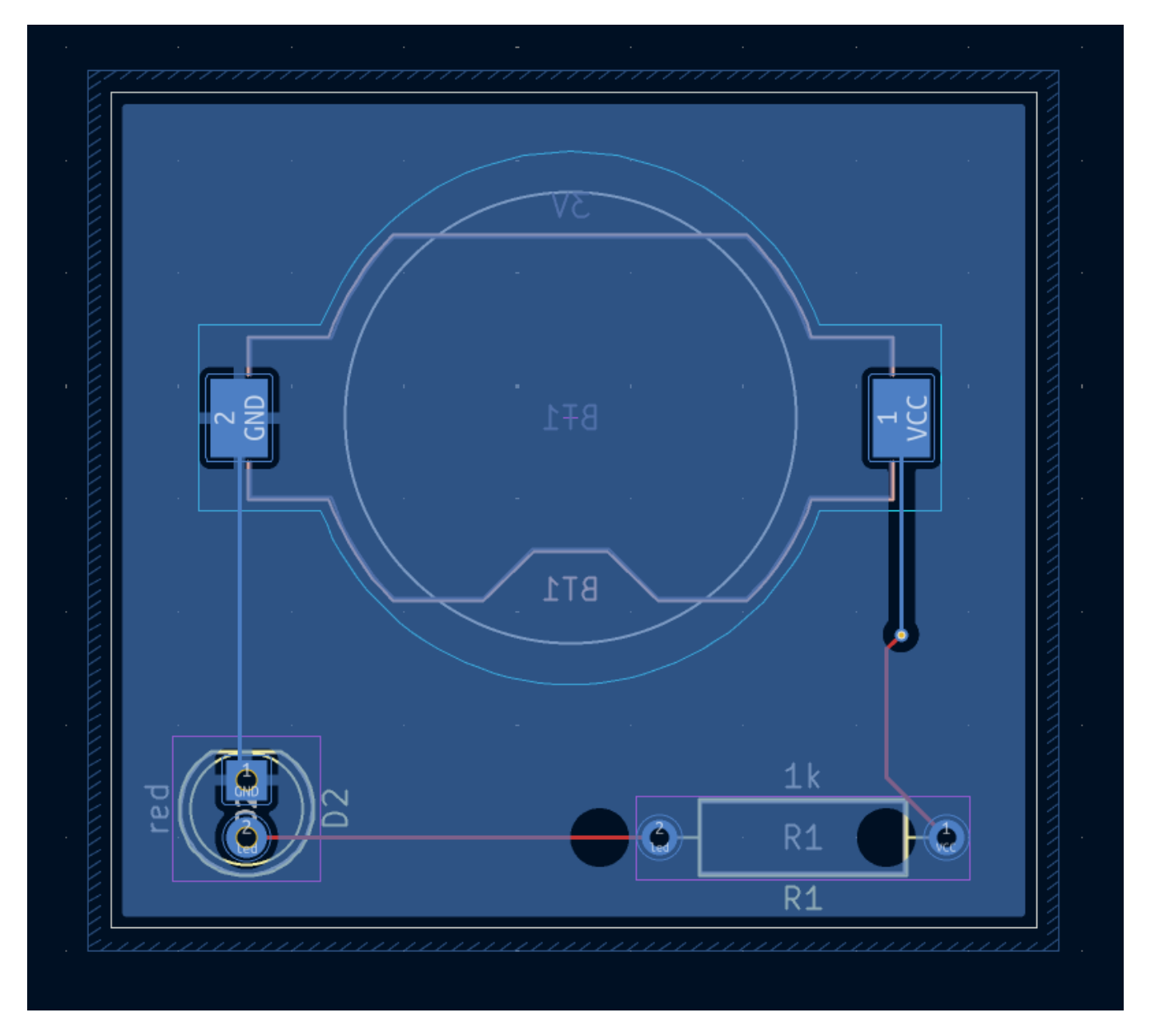

Run DRC again, but make sure to uncheck the **Refill all zones before performing DRC** checkbox. DRC reports 6 violations: for each pad of R1, there is a clearance violation between the pad and the zone, another clearance violation between the pad's through hole and the zone, and a third violation where the pad's solder mask opening exposes the copper of two different nets (the GND fill and the track connected to the pad). Arrows point to each violation in the canvas. Clicking on each violation message zooms in on the respective violation.

| \$ <b>}</b>        |                            | Design Rules Checker       |                    | ~ ^ ×            |
|--------------------|----------------------------|----------------------------|--------------------|------------------|
| 🗌 Refill all zo    | nes before performing DR   | C Test for p               | oarity between PCB | and schematic    |
| Report all         | errors for each track      |                            |                    |                  |
| Violations (6)     | Unconnected Items (0)      | Schematic Parity (not run) | Ignored Tests (5)  |                  |
| ✓ Error: Cle       | arance violation (zone cle | earance 0.5000 mm; actua   | d 0.0000 mm)       |                  |
| PTH pac            | 1 [VCC] of R1              |                            |                    |                  |
| Zone [G            | ND] on B.Cu                |                            |                    |                  |
| ∨ Error: Hol       | e clearance violation (boa | ard setup constraints hole | e clearance 0.2500 | mm; actual 0.000 |
| PTH pac            | 1 [VCC] of R1              |                            |                    |                  |
| Zone [G            | ND] on B.Cu                |                            |                    |                  |
| $\sim$ Error: Clea | arance violation (zone cle | earance 0.5000 mm; actua   | l 0.0000 mm)       |                  |
| PTH pac            | 2 [/led] of R1             |                            |                    |                  |
| Zone [G            | ND] on B.Cu                |                            |                    |                  |
| ∨ Error: Hol       | e clearance violation (boa | ard setup constraints hole | e clearance 0.2500 | mm; actual 0.000 |
| PTH pac            | 2 [/led] of R1             |                            |                    |                  |
| Zone [G            | ND] on B.Cu                |                            |                    |                  |
| Show: A            | Errors 6                   | 🕑 Warnings 🕕               | Exclusions         | Save             |
| Delete Mark        | er Delete All Markers      |                            | Close              | Run DRC          |

Chiudere la finestra di dialogo DRC, premere B per riempire la zona e rieseguire il DRC. In alternativa, selezionare la casella di controllo **Riempire tutte le zone prima di eseguire il DRC** ed eseguire nuovamente il DRC. Tutte le violazioni sono state corrette.

## Visualizzatore 3D

KiCad offre un visualizzatore 3D utile per ispezionare il C.S. . Aprire il visualizzatore 3D con **Visualizza**  $\rightarrow$  **Visualizzatore 3D**. Effettuare la panoramica trascinando con il pulsante centrale del mouse e orbitare trascinando con il pulsante sinistro del mouse. Orbitare attorno al circuito stampato per vedere il LED e il resistore in alto e il supporto della batteria in basso.

È disponibile una modalità raytracing, che è più lenta ma offre un rendering più accurato. Passare alla modalità raytracing con **Preferenze**  $\rightarrow$  **Raytracing**.

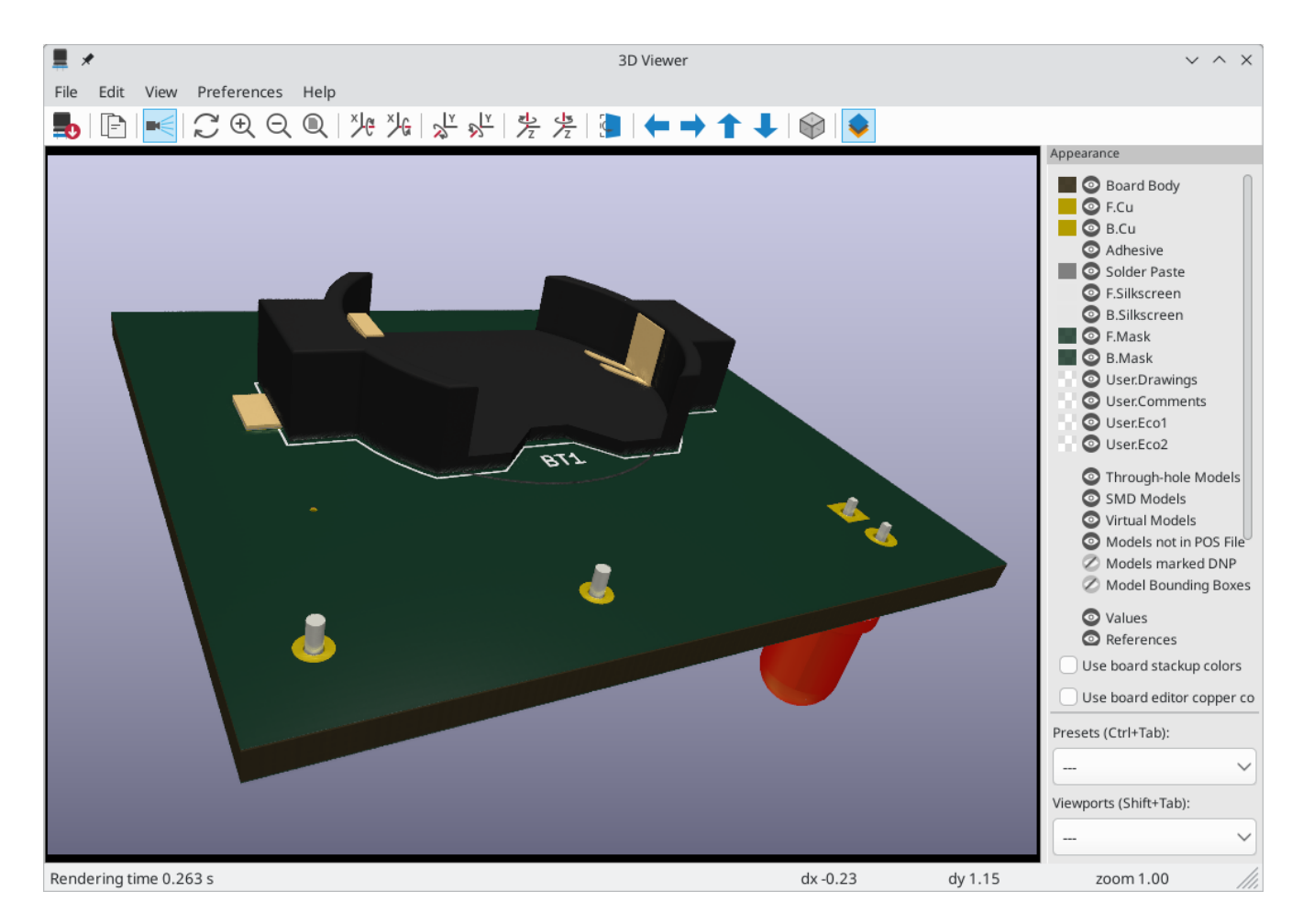

Molte delle impronte nella libreria di KiCad sono dotate di modelli 3D, incluse tutte le impronte utilizzate in questa guida. Alcune impronte non vengono fornite con modelli 3D, ma gli utenti possono aggiungerne di propri.

## File per la fabbricazione

Una volta completata la progettazione della scheda, il passaggio finale consiste nel generare i file necessari per la fabbricazione in modo che la scheda possa essere prodotta.

Aprire la finestra di dialogo Traccia, tramite **File**  $\rightarrow$  **Traccia...** Questa finestra di dialogo può tracciare il progetto in diversi formati, ma Gerber è solitamente il formato giusto per l'ordine di un C.S. da un produttore.

Specificare una cartella di uscita in modo che i file tracciati vengano raccolti in essa. Altrimenti, le impostazioni predefinite vanno bene, ma assicurarsi che tutti i livelli necessari siano selezionati: includere i livelli di rame (\*.Cu), il contorno della scheda (Edge.Cuts), la maschera di saldatura (\*.Mask) e serigrafia (\*.Silkscreen). Gli strati della pastasalda (\*.Paste) sono utili per produrre gli stencil per la pastasalda. Gli strati adesivi (\*.Adhesive) sono necessari solo se alcuni componenti verranno incollati alla scheda durante l'assemblaggio. Altri strati possono essere utili da tracciare, ma in genere non sono necessari per la fabbricazione di circuiti stampati.

| <b>5</b> ×                       |                                         | Plot                                      |                                  | ~ ^ ×    |
|----------------------------------|-----------------------------------------|-------------------------------------------|----------------------------------|----------|
| Plot format: Gerber 🗸            | Output directory: fab/                  |                                           |                                  |          |
| Include Layers                   | Plot on All Layers                      | General Options                           |                                  |          |
| 🕑 F.Cu                           | 🗌 B.Cu                                  | Plot drawing sheet                        | Drill marks: None 🗸              |          |
| 🕑 B.Cu                           | B.Mask                                  | Eorce plotting of invisible values / refs | Scaling:                         |          |
| F.Adhesive                       | B.Paste                                 |                                           |                                  |          |
| B.Adhesive                       | B.Silkscreen                            | Indicate DNP on fabrication layers        | Plot mode: Filled 🗸              |          |
| ✓ F.Paste                        | B.Adhesive                              | O Hide                                    | Use drill/place file origin      |          |
| ✓ B.Paste                        | B.Courtyard                             | Cross out                                 |                                  |          |
| <ul> <li>F.Silkscreen</li> </ul> | 🗌 B.Fab                                 | Cross-out                                 | Mirrored plot                    |          |
| Silkscreen                       | 🗌 F.Cu                                  | Sketch pads on fabrication layers         | Negative plot                    |          |
| 🗹 F.Mask                         | F.Mask                                  | Include pad numbers                       | Chask zone fills before platting |          |
| 🕑 B.Mask                         | □ F.Paste                               |                                           | Check zone fills before plotting |          |
| User.Drawings                    | F.Silkscreen                            | Gerber Options                            |                                  |          |
| User.Comments                    | F.Adhesive                              | Use Protel filename extensions            | Coordinate format: 4.6, unit mm  | $\sim$   |
| User.Eco1                        | F.Courtyard                             |                                           |                                  |          |
| User.Eco2                        | 🗌 F.Fab                                 | Generate Gerber job file                  | Use extended X2 format (recomme  | ended)   |
| Sedge.Cuts                       | User.Drawings                           | Subtract soldermask from silkscreen       | 🗹 Include netlist attributes     |          |
| Margin                           | UserComments                            |                                           |                                  | mandad)  |
| F.Courtyard                      | $\mathbf{\uparrow} \mathbf{\downarrow}$ |                                           |                                  | nmended) |
| Output Messages                  |                                         |                                           |                                  |          |
|                                  |                                         |                                           |                                  |          |
| Show: 🗌 All 🛛 🕑 Erro             | ors 0 🕑 Warnings 0                      | Actions Infos                             |                                  | Save     |
| Run DRC                          |                                         |                                           | Generate Drill Files Close       | Plot     |

Fare clic su **Traccia** per generare i file Gerber. Fare inoltre clic su **Genera file forature**... e quindi su **Genera file forature** per creare file specificando la posizione di tutti i fori che verranno praticati nella scheda. Infine, chiuderela finestra di dialogo Traccia. Il progetto è finito.

|                                                           | Generate Drill Files | ~ ^ X                          |
|-----------------------------------------------------------|----------------------|--------------------------------|
| Output folder: fab/                                       |                      |                                |
| Format                                                    | Options              |                                |
| • Excellon                                                | Origin:              | Absolute 🗸                     |
| <ul> <li>Mirror Y axis</li> <li>Minimal header</li> </ul> | Units:               | Millimeters ~                  |
| OPTH and NPTH in single file                              | Zeros:               | Decimal format (recommended) 🗸 |
| Use alternate drill mode for oval h                       | oles                 | 2.2                            |
| 🔘 Gerber X2                                               | Precision:           | 3:3                            |
| Generate map: Gerber X2                                   | ~                    |                                |
| Messages                                                  |                      |                                |
|                                                           |                      |                                |
|                                                           |                      |                                |
|                                                           |                      |                                |
| Generate Report File                                      |                      | Close Generate                 |

# Tutorial parte 4: simboli e impronte personalizzati

Il circuito può essere migliorato aggiungendo un interruttore per accendere e spegnere il LED. Il processo per aggiungere questo interruttore richiederà la creazione di una nuova libreria di simboli e impronte, il disegno di un simbolo di interruttore e la creazione di un'impronta per l'interruttore.

L'interruttore specifico che verrà utilizzato in questa guida è NKK M2011S3A1W03, un interruttore a levetta SPST. Potrebbero essere utilizzati molti altri interruttori, ma potrebbe essere necessario modificare la numerazione dei pin e l'ampiezza dell'ingombro.

## Nozioni base su librerie e tabella librerie

Simboli e impronte sono organizzati in librerie. Una libreria può contenere simboli o impronte, ma non entrambi.

KiCad tiene traccia delle librerie di simboli e delle librerie di impronte dell'utente rispettivamente nella tabella delle librerie di simboli e nella tabella delle librerie di impronte. Ogni tabella delle librerie è un elenco di nomi di librerie e la posizione in cui ciascuna libreria esiste sul disco.

Oltre alle tabelle globali delle librerie di simboli e impronte, sono disponibili anche le tabelle delle librerie specifiche del progetto per simboli e impronte. I simboli e le impronte aggiunti alle tabelle globali sono disponibili in tutti i progetti, mentre i simboli e le impronte aggiunti alle tabelle specifiche del progetto sono disponibili solo per quel progetto specifico. Gli utenti possono aggiungere le proprie librerie alle tabelle delle librerie delle librerie globali o alle tabelle specifiche del progetto.

Le tabelle delle librerie di simboli possono essere visualizzate o modificate con **Preferenze**  $\rightarrow$  **Gestisci librerie di simboli...** nelle finestre dell'Editor degli schemi elettrici o dell'Editor dei simboli. Le tabelle delle librerie di impronte possono essere visualizzate o modificate con **Preferenze**  $\rightarrow$  **Gestisci librerie di impronte...** nell'editor dei circuiti stampati o nell'editor delle impronte. È possibile accedere a entrambe le tabelle di librerie anche dalla finestra di gestione del progetto.

| <1 🗶     |           |                              | Symbol Libraries                                     |                 | $\vee \wedge \rangle$ |
|----------|-----------|------------------------------|------------------------------------------------------|-----------------|-----------------------|
| Global   | Libraries | s Project Specific Libraries |                                                      |                 |                       |
| Active   | Visible   | Nickname                     | Library Path                                         | Library Forma   | t Options             |
|          |           |                              |                                                      |                 | 4x.                   |
|          |           | 4xxx_IEEE                    | \${KICAD8_SYMBOL_DIR}/4xxx_IEEE.kicad_sym            | KiCad           | 4x                    |
| <        | <         | 74xGxx                       | \${KICAD8_SYMBOL_DIR}/74xGxx.kicad_sym               | KiCad           | 74                    |
|          |           | 74xx                         | \${KICAD8_SYMBOL_DIR}/74xx.kicad_sym                 | KiCad           | 74                    |
|          | <         | 74xx_IEEE                    | \${KICAD8_SYMBOL_DIR}/74xx_IEEE.kicad_sym            | KiCad           | 74                    |
|          |           | Amplifier_Audio              | \${KICAD8_SYMBOL_DIR}/Amplifier_Audio.kicad_sym      | KiCad           | An                    |
|          |           | Amplifier_Buffer             | \${KICAD8_SYMBOL_DIR}/Amplifier_Buffer.kicad_sym     | KiCad           | Bu                    |
|          |           | Amplifier_Current            | \${KICAD8_SYMBOL_DIR}/Amplifier_Current.kicad_sym    | KiCad           | An                    |
|          |           | Amplifier_Difference         | \${KICAD8_SYMBOL_DIR}/Amplifier_Difference.kicad_sym | KiCad           | An                    |
| 9        |           | Amniifier Onerational        | \$7KTCADR SYMROL DIRVAMNIIFIAR Operational kirad sym | KiCad           | Ge                    |
| +        |           |                              |                                                      | Reset Libraries | Migrate Libraries     |
| Availabl | e path s  | ubstitutions:                |                                                      |                 |                       |

Spesso i percorsi delle librerie sono definiti con variabili di sostituzione del percorso. Ciò consente a un utente di spostare tutte le proprie librerie in una nuova posizione senza modificare le tabelle delle librerie. L'unica cosa che deve essere cambiata è la definizione della variabile in modo che punti alla nuova posizione. Le variabili di sostituzione del percorso di KiCad vengono modificate con **Preferenze**  $\rightarrow$  **Configura percorsi...** nella Gestione del progetto o in qualsiasi finestra di editing.

Una utile variabile di sostituzione del percorso è **\${KIPRJMOD}**. Questa variabile punta sempre alla cartella del progetto corrente, quindi può essere utilizzata per includere librerie specifiche del progetto archiviate nella cartella del progetto.

Alla prima esecuzione, KiCad chiede all'utente di impostare la tabella delle librerie di simboli e tabella delle librerie delle impronte. Per ripetere questa impostazione, eliminare o rinominare i file della tabella librerie di simboli o della tabella librerie di impronte. Effettuare un backup delle tabelle prima di eliminarle.

La posizione dei file della tabella librerie di simboli e di impronte dipende dal sistema operativo.

- Windows: %APPDATA%\kicad\9.0\sym-lib-table and %APPDATA%\kicad\9.0\fp-lib-table
- Linux: ~/.config/kicad/9.0/sym-lib-table and ~/.config/kicad/9.0/fp-lib-table
- macOS: ~/Library/Preferences/kicad/9.0/sym-lib-table and ~/Library/Preferences/kicad/9.0/fp-lib-table

#### Creazione nuove librerie globali o di progetto

Il primo passo per disegnare un nuovo simbolo o impronta è scegliere una libreria nella quale memorizzarlo. Per questa guida, il simbolo e l'impronta dell'interruttore verranno inseriti nelle nuove librerie specifiche del progetto.

Aprire l'editor dei simboli dal Project Manager. Fare clic su **File**  $\rightarrow$  **Nuova libreria** e selezionare **Progetto**. Scegliere un nome per la nuova libreria (ad esempio getting-started.kicad\_sym) e salvarla nella cartella del progetto. La nuova libreria vuota è ora selezionata nel riquadro Librerie a sinistra ed è stata automaticamente aggiunta alla tabella delle librerie del progetto (controllare la scheda Librerie specifiche del progetto in **Preferenze**  $\rightarrow$  **Gestisci librerie di simboli...**).

#### Creazione nuovi simboli

Ora crea il simbolo dell'interruttore nella nuova libreria. Con la libreria getting-started selezionata nel riquadro Librerie, fare clic su File  $\rightarrow$  Nuovo simbolo.... Nel campo Nome simbolo, inserire il codice prodotto: M2011S3A1W03. I simboli degli interruttori devono avere riferimenti che inizino con SW, quindi modificare il campo **Riferimento predefinito** in SW. Tutti gli altri campi possono rimanere quelli predefiniti.

Nel pannello Librerie, il simbolo M2011S3A1W03 ora appare sotto la libreria getting-started. Nell'area di disegno, una croce indica il centro dell'impronta ed è stato aggiunto del testo per il riferimento. Per ora, spostare il testo lontano dal centro dell'impronta per toglierlo di mezzo.

#### Piedini del simbolo

Start drawing the symbol by adding a pin. This symbol will not have a pin 1, so we will start with a pin numbered 2. Click the Add a pin button  $O_1^A$  on the right toolbar. The Pin Properties dialog will appear. Set the pin properties as follows:

- Pin name: A
- Pin number: 2
- Electrical type: Passive
- Orientation: Right
- X Position: -200 mils
- Y Position: 0

Click **OK**, then click on the canvas to place the pin. If the pin moved after clicking **OK**, it might be necessary to edit the pin's properties again (double click the pin, or right click on the pin  $\rightarrow$  **Properties...**) to set the position correctly.

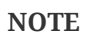

Si consiglia vivamente di utilizzare sempre mil (o pollici) nell'editor degli schemi e in quello dei simboli, in particolare per i pin dei simboli. Mescolare unità imperiali e metriche darà luogo a pin dei simboli impossibili da collegare correttamente perché non allineati con fili o altri pin. Le librerie KiCad usano una griglia da 50 mil per i loro pin; l'utilizzo di un sistema di unità diverso impedirà ai simboli e agli schemi di connettersi con i simboli incorporati di KiCad. Si noti che, a differenza dell'editor di C.S., le unità nello schema non hanno alcun significato fisico.

| ▶ ★                                                                                                    |                                                                                                    | Pin Prope                                         | erties                                                                                | $\sim$ | ^        | $\times$ |
|----------------------------------------------------------------------------------------------------|----------------------------------------------------------------------------------------------------|---------------------------------------------------|---------------------------------------------------------------------------------------|--------|----------|----------|
| <ul> <li>Pin name:</li> <li>Pin number:</li> <li>Pin number:</li> <li>Electrical type:</li> <li>Graphic style:</li> <li>X position:</li> <li>Y position:</li> <li>Orientation:</li> <li>Pin length:</li> <li>Name text size:</li> </ul> | <ul> <li>2</li> <li>⊢Passive</li> <li>⊢Line</li> <li>-200</li> <li>0</li> <li>○⊢Rinht</li> <li>100</li> <li>50</li> </ul> | Pin Prope<br>mils<br>mils<br>mils<br>mils<br>mils | erties Common to all units in symbol Common to all body styles (De I Visible Preview: | Vlorga | ^<br>an) | ×        |
| Number text size:                                                                                                    | 50                                                                                                    | mils                                              |                                                                                       |        |          |          |
| > Alternate pin fun                                                                                                    | ction definitions                                                                                                    |                                                   | ⊘ Cancel                                                                              | √ Oł   | <        |          |

Aggiungere un secondo piedino, ma questa volta senza lo strumento **Aggiungi piedino**. Invece, premere Ins. Un nuovo pin numero 3 viene aggiunto al simbolo, appena sotto il piedino 2.

TIP

In molti posti in KiCad, la pressione di Ins ripeterà l'ultima azione. La posizione del nuovo elemento verrà spostata e la numerazione incrementata automaticamente, se possibile. Nell'editor del simbolo, ciò può essere usato per piazzare velocemente molti piedini. Nell'editor degli schemi, può essere usato per piazzare ripetutamente un componente, o per etichettare i piedini di un grosso componente con etichette numerate. Ins può essere utile, infine, anche nell'editor delle impronte e del circuito stampato.

We want Pin 3 to be on the right side of the switch symbol, so we will edit its properties to change the location and orientation. Instead of using the Pin Properties dialog, this time we can use the Properties Panel. This is a docked panel on the left side of the editing canvas that lets you view and edit the properties of the selected object or objects. To show or hide the Properties Panel, use the X button in the left toolbar.

With pin 3 selected, use the Properties panel to set its properties as follows:

- Pin Name: B
- Position X: 200 mils
- Position Y: 0
- Orientation: Left

NOTE

The Properties Panel is available in every KiCad editor (Schematic, Board, Symbol, and Footprint).

#### Caratteristiche grafiche

Con i piedini piazzati, usare gli strumenti cerchio 🔘 e linea 🖌 per far assomigliare il simbolo ad un interruttore SPST. Per realizzare questo passo, può essere utile impostare la griglia ad un valore più fine: clic destro sull'area di disegno e selezionare una griglia più piccola nel sottomenu **Griglia**. Dopo aver aggiunto le forme grafiche, impostare nuovamente la griglia a 50 mils.

WARNING

Le griglie fini sono utili per le grafiche, ma **i piedini del simbolo devono essere sempre piazzati su una griglia di 50 mils (1.27 mm)**. I piedini non allineati alla griglia da 50 mils non si connetteranno ai fili nello schema.

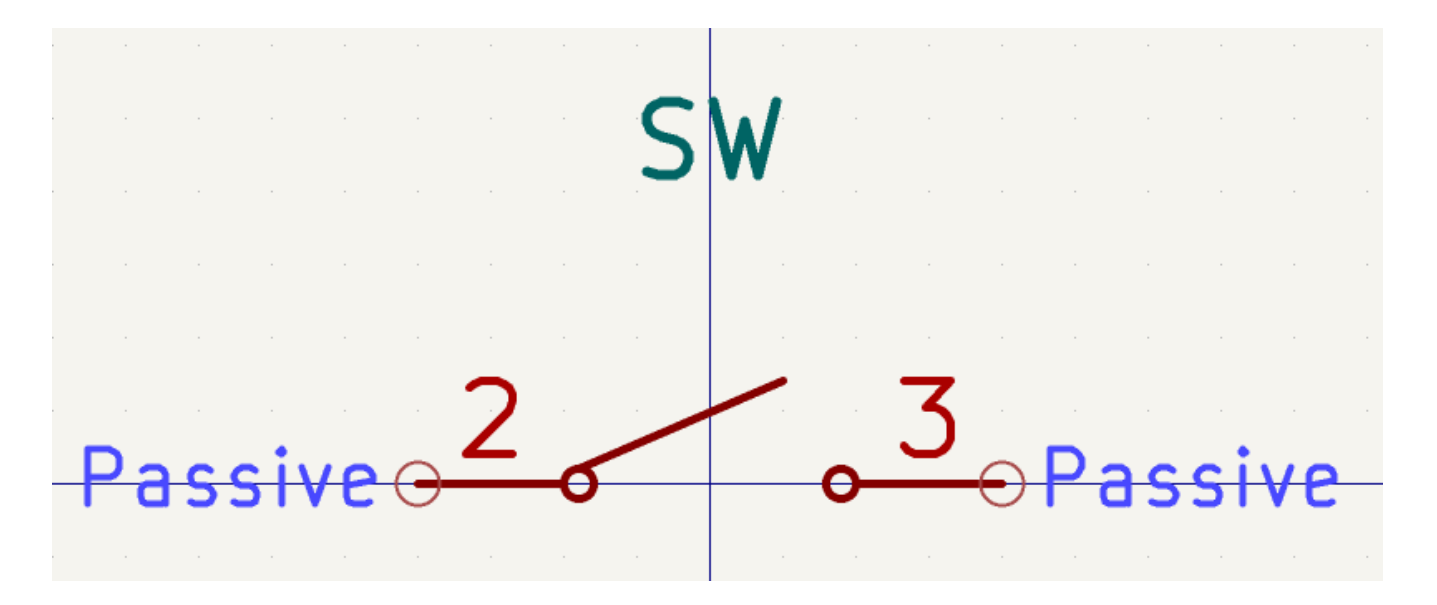

#### Proprietà del simbolo

Ora modificare le proprietà del simbolo con **File** → **Proprietà simbolo**, o fare doppio clic sull'area di disegno. Cambiare il campo **Valore** a M2011S3A1W03, e aggiungere spst switch toggle al campo **Parolechiave** per rendere più facile trovare il simbolo con la ricerca. Per questo simbolo, i nomi dei pin non aggiungono alcuna informazione utile, perciò deselezionare **Mostra nomi dei pin** per rendere il simbolo visualmente più semplice.

Dopo aver fatto clic su **OK**, spostare il testo del campo valore più in basso in modo che non si sovrapponga alla grafica del simbolo.

| ▶ ★                                      | *Library Symbol Properties |              |               |                        |          |            | $\sim$ $\sim$ $\times$ |
|------------------------------------------|----------------------------|--------------|---------------|------------------------|----------|------------|------------------------|
| General Footprint Filters Embedded Files |                            |              |               |                        |          |            |                        |
| Fields                                   |                            |              |               |                        |          |            |                        |
| Name                                     | Value                      | Show         | Show Name     | H Align                | V Align  | Italic     | Bold                   |
| Reference SW                             |                            | ~            |               | Center                 | Center   |            |                        |
| Value M2011S3A1W03                       |                            | $\checkmark$ |               | Center                 | Center   | $\Box$     |                        |
| Footprint                                |                            | $\Box$       |               | Center                 | Center   |            |                        |
| Datasheet                                |                            | $\Box$       |               | Center                 | Center   | $\bigcirc$ |                        |
|                                          |                            | $\frown$     | $\frown$      | <b>C</b> · · · · · · · |          | $\frown$   | $\sim$                 |
|                                          |                            |              |               |                        |          |            |                        |
| Symbol name: M2011S3A1W03                |                            |              |               |                        |          |            |                        |
| Keywords: spst switch toggle             |                            |              |               |                        |          |            |                        |
| Derive from symbol:                      |                            |              |               |                        |          |            |                        |
| General                                  | Pin Text Options           | At           | ttributes     |                        |          |            |                        |
| Number of units: 1 $\times$ +            | Show pin number            |              | Exclude fro   | m simulatio            | n        |            |                        |
| All units are interchangeable            | Show pin name              |              | Exclude fro   | m bill of ma           | iterials |            |                        |
| Has alternate body style (De Morgan)     | Place pin names inside     |              | Exclude fro   | m board                |          |            |                        |
| Define as power symbol                   | Position offset: 20 m      | nils         |               |                        |          |            |                        |
|                                          |                            | Edit Si      | mulation Mode | el                     | ⊘ Can    | cel        | √ ОК                   |

Il simbolo ora è completo. Salvarlo e proseguire con la creazione di un'impronta.

## Creazione di nuove impronte

- Footprint name: Switch\_Toggle\_SPST\_NKK\_M2011S3A1x03
- Value: Switch\_Toggle\_SPST\_NKK\_M2011S3A1x03
- Component type: Through hole

#### **Piazzole impronte**

L'interruttore ha due piedini, numerati nella scheda tecnica come 2 e 3 e distanziati di 4,7 mm l'uno dall'altro. Per facilitare il posizionamento, regolare la griglia in modo che corrisponda alla spaziatura delle piazzole. Aprire le proprietà della griglia facendo clic destro sul pulsante **e content** nella barra a sinistra e selezionare \*Modifica griglia.... Aggiungere una nuova griglia con il pulsante del segno più, in basso. Impostare la nuova dimensione X della griglia a 4.7 mm. Accettare la modifica nella finestra di dialogo, quindi tornare all'area di lavoro e passare alla nuova griglia nell'elenco a discesa della barra superiore se non è già selezionata.

By convention, through-hole footprints have pin 1 located at (0,0) and are oriented with pin 1 in the top left. The SPST version of this switch does not have pin 1, so the footprint will leave (0,0) empty and place pads 2 and 3 at (0, 4.7 mm) and (0, 9.4 mm). Note that in KiCad's default coordinate system, the positive Y-axis is oriented downwards.

NOTE

The X and Y coordinates of the cursor are displayed in the status bar at the bottom of the window. You can use this to check the coordinates when you are drawing or placing something.

Usare lo strumento **Aggiungi piazzola**  $\bigcirc$  nella barra degli strumenti a destra per posizionare una piazzola una passo della griglia sotto l'origine, che è (0, 4,7 mm). Premere  $E_{sc}$  per uscire dallo strumento piazzola, quindi fare doppio clic sulla piazzola per modificarne le proprietà. Modificare il numero della piazzola in 2 e verificare che la posizione sia corretta. I piedini dell'interruttore misurano 1,17 mm x 0,8 mm, il che dà una diagonale (dimensione massima del piedino) di 1,42 mm. Impostare quindi il diametro del foro su 1,42 mm + 0,2 mm = 1,62 mm e il diametro della piazzola a 1,62 mm + 2\*0,15 mm = 1,92 mm per fornire un anulare sufficiente.

| <b>#</b> *                                                            |                                       | *Pad Properties                                                                                                    | ~ ^ X               |
|-----------------------------------------------------------------------|---------------------------------------|----------------------------------------------------------------------------------------------------|---------------------|
| General Con Pad type: Pad number: Position X: Padstack mod Pad shape: | e: Normal Clearance Overrides         | *Pad Properties                                                                                                    |                     |
| Diameter:<br>Angle:                                                   | 1.92     mm       0     •             | <ul> <li>F.Silkscreen</li> <li>B.Silkscreen</li> <li>F.Mask</li> <li>B.Mask</li> <li>User.Drawings</li> <li>User.Eco1</li> <li>User.Eco2</li> </ul> | 2                   |
| Hole shape:                                                           | Round                                 | Fabrication property:<br>None                                                                                                    |                     |
| Footprint REF**                                                       | (Untitled), front side, rotated 0 deg | Preview pad in sketch mo                                                                                                    | ode 🛛 🛇 Cancel 🗸 OK |

Now use the **Add a pad** tool again to place the other pad at (0, 9.4 mm). Notice that the pad number is automatically incremented and the properties including pad size and hole size are copied from the previous pad.

Con entrambi i cuscinetti posizionati, gli anulari appaiono leggermente piccoli. L'interruttore sarà più facile da saldare e meccanicamente più robusto se gli anelli anulari saranno più grandi. Aumentare lo spessore dell'anulare da 0,15 mm a 0,3 mm modificando la piazzola 2 e cambiando la dimensione del piazzola a 1,62 mm + 2\*0,3 mm = 2,22 mm. Non modificare la dimensione del foro. Tenere presente che il campo della dimensione della piazzola accetta espressioni matematiche, quindi è possibile inserire direttamente "1,62+2\*0,3" e verrà valutato 2,22 mm.

TIP

Molte caselle di testo in KiCad supportano espressioni matematiche, inclusa l'unità conversioni.

Apportare la stessa modifica all'anulare anche all'altra piazzola. Come scorciatoia, fare clic con il pulsante destro del mouse sulla piazzola 2, fare clic su **Invia proprietà piazzola ad altre piazzole...**, quindi fare clic su **Cambia piazzole nell'impronta corrente**.

#### Grafiche impronte

Una buona impronta avrà il contorno del componente disegnato esattamente sullo strato di fabbricazione (F.Fab), un contorno leggermente più grande sullo strato serigrafico (F.Silkscreen) e un ingombro (F.Courtyard) che circonda l'intera impronta per evitare sovrapposizioni con altre impronte.

Switch to the front fabrication layer by clicking **F.Fab** in the Layers panel at right. The fabrication outline should precisely match the physical dimensions of the part, which is 7.9 mm wide and 13 mm tall. Use the line  $\checkmark$ , rectangle  $\square$ , or polygon tools to draw the outline of the part as shown in the screenshot below. One way to precisely place the outline is to create a new grid with the correct X and Y spacing, as we did for the pads. Make sure to uncheck the **Linked** checkbox in the Grid Settings dialog to allow unequal X and Y grid spacing. You can then adjust the grid origin by right clicking the  $\checkmark$  button and selecting **Grid Origin**....

Configure the grid spacing and origin as follows:

- X grid: 7.9 mm
- Y grid: 13 mm
- X origin: 7.9 mm / 2 = 3.95 mm
- Yorigin: 4.7 mm (13 mm / 2) = -1.8 mm.

The completed fabrication drawing is shown below, with corner coordinates annotated.

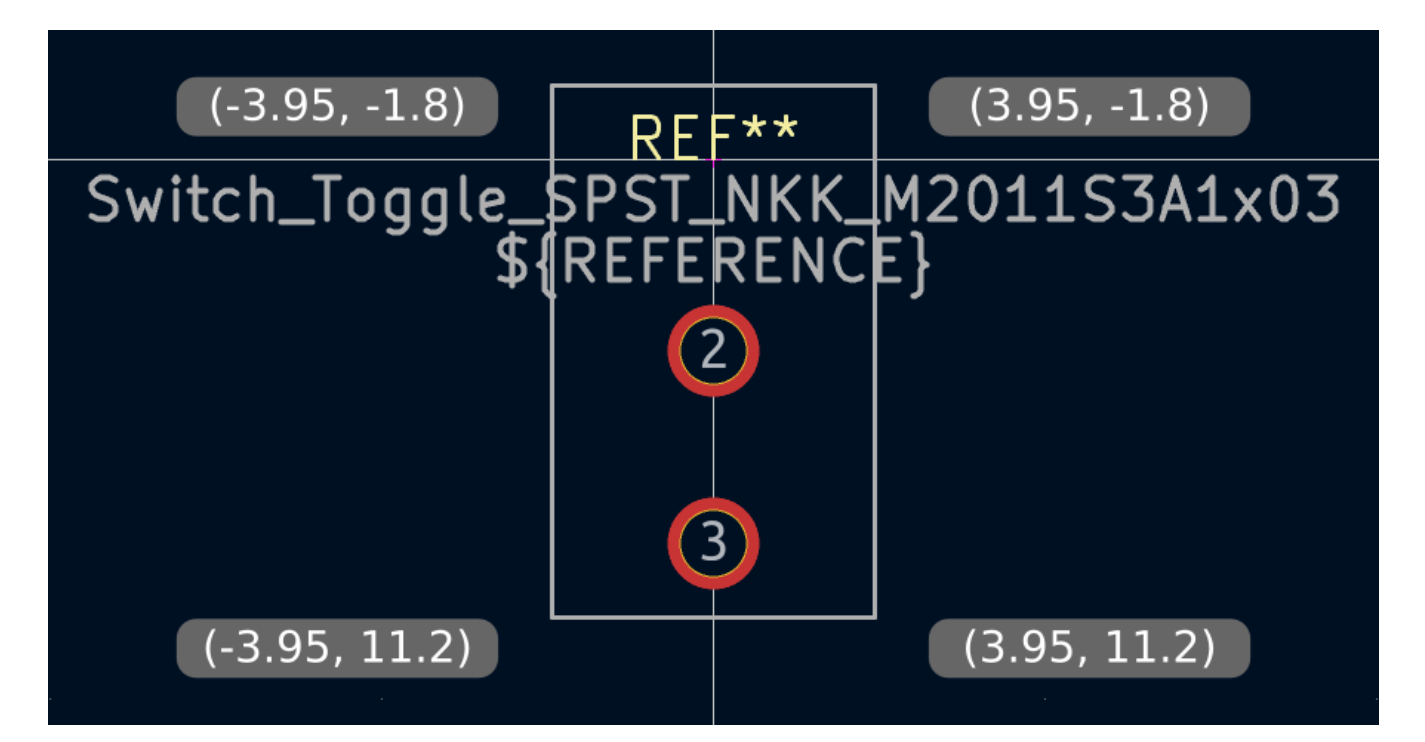

Next, switch to the F.Silkscreen layer. We want the silkscreen outline to be just outside of the part outline, so the silkscreen lines will be drawn 0.11 mm to the outside of the lines on the fabrication layer (0.11 mm is half of the 0.10 mm fab line width, plus half of the 0.12 mm silkscreen line width). The exact coordinates are shown in the screenshot below, and helpful grid settings are:

- Griglia X: 7,9 mm + 2 \* 0,11 mm = 8,12 mm
- Griglia Y: 13 mm + 2 \* 0,11 mm = 13,22 mm
- Origine X: 8,12 mm / 2 = 4,06 mm
- Origine Y: -1,8 mm 0,11 mm = -1,91 mm

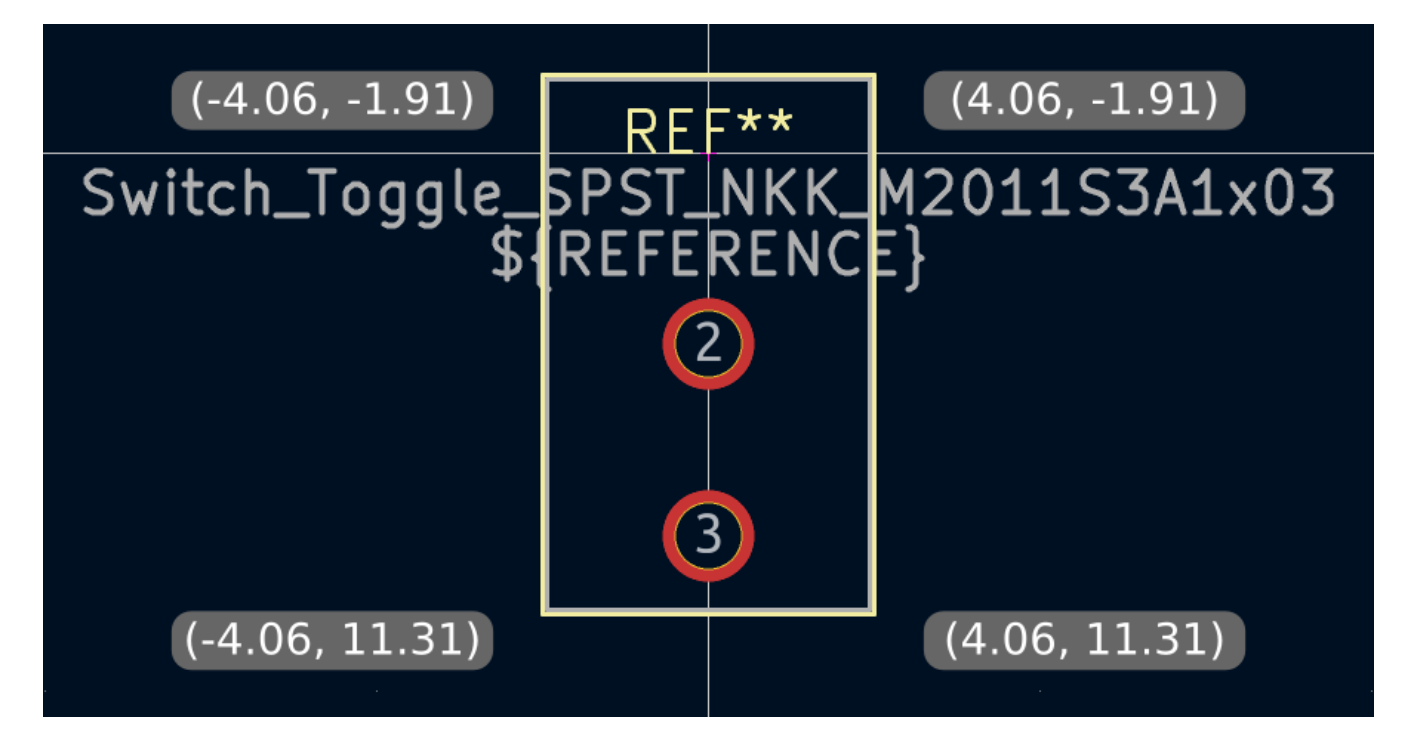

Finally, select the F.Courtyard layer. We want the courtyard outline to surround the part with a 0.25 mm clearance.

For variety, we can use a different strategy to draw the shape on this layer. Switch to a 1mm grid instead of a custom grid, and draw a rectangle roughly surrounding the footprint. Select the rectangle and press E to edit its properties, and enter the corner coordinates of the rectangle directly. The corner coordinates are:

- Top left: (-4.2, -2.05)
- Bottom right: (4.2, 11.45)

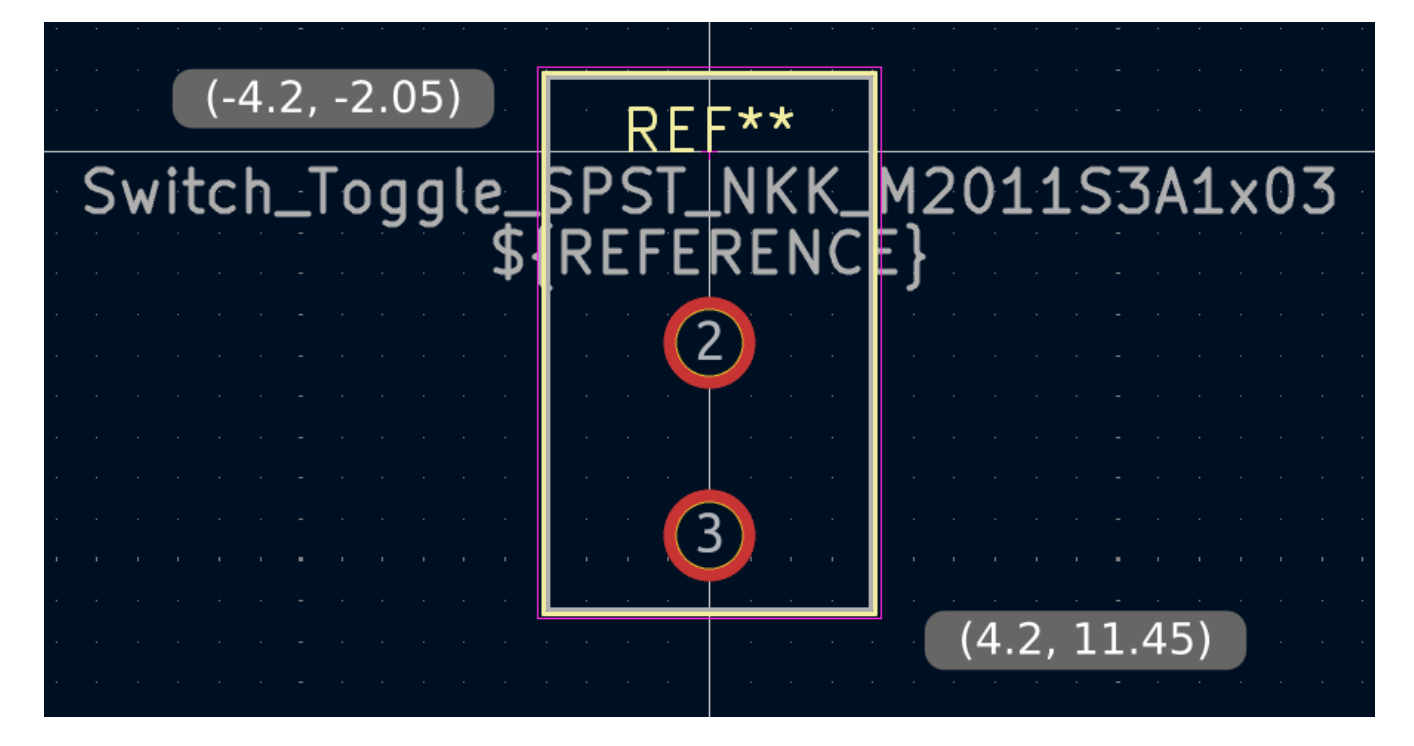

Dopo aver completato i contorni, posizionare il testo come mostrato di seguito. L'impronta è completa.

| <u>.</u>                                | REF**      |                    |
|-----------------------------------------|------------|--------------------|
|                                         |            |                    |
| • • • • • • • • • • • • • • • •         | REFERENC   | · <mark>-</mark> ] |
| ••••••••••••••••••••••••••••••••••••••• |            | · – J              |
|                                         |            |                    |
|                                         |            |                    |
|                                         |            |                    |
|                                         |            |                    |
|                                         |            |                    |
|                                         |            |                    |
| · · · · · · · · · · · · · · · · · · ·   |            |                    |
| Switch_Toggle_                          | _SPST_NKK_ | _M2011S3A1x03      |

#### Convenzioni librerie KiCad

Per mantenere librerie di simboli e impronte di alta qualità, KiCad ha un documento KiCad Library Conventions, che è un set di linee guida per simboli e impronte. Non è necessario seguire queste convenzioni

per le librerie personali, ma sono un buon punto di partenza. Le impronte e i simboli nella biblioteca ufficiale devono seguire KLC. KLC è usato come base per i simboli e le impronte presenti in questa guida.

#### Aggiungere interruttori allo schema

Ora che l'impronta è completa, il simbolo dell'interruttore può essere modificato in modo che per impostazione predefinita venga utilizzato l'impronta corrispondente.

Tornare all'editor dei simboli e aprire il simbolo dell'interruttore. Modificare le proprietà del simbolo. Fare clic nel campo Impronta, poi fare clic sull'icona a forma di libro della libreria III che appare. Sfogliare la libreria delle impronte del progetto e fare doppio clic sull'impronta dell'interruttore. Salvare il simbolo.

Ora l'impronta dell'interruttore è assegnata a questo simbolo per impostazione predefinita; non è necessario selezionarla manualmente ogni volta che il simbolo viene aggiunto a uno schema.

| ▶ *          | *Library Symbol Properties                          |      |           |             |             |        | $\sim$ $\sim$ $>$ |
|--------------|-----------------------------------------------------|------|-----------|-------------|-------------|--------|-------------------|
| General Fo   | otprint Filters Embedded Files                      |      |           |             |             |        |                   |
| Fields       |                                                     |      |           |             |             |        |                   |
| Name         | Value                                               | Show | Show Name | H Align     | V Align     | Italic | Bold              |
| Reference    | SW                                                  |      |           | Center      | Center      | $\Box$ |                   |
| Value        | M2011S3A1W03                                        |      |           | Center      | Center      |        | 0                 |
| Footprint    | getting-started:Switch_Toggle_SPST_NKK_M2011S3A1x03 |      |           |             | Center      |        |                   |
| Datasheet    |                                                     |      |           | Center      | Center      |        |                   |
| B            |                                                     |      |           | · · · · · · | · · · · · · |        | 0                 |
| $+ \uparrow$ |                                                     |      |           |             |             |        |                   |

Aprire lo schema, aggiungere un nuovo simbolo e selezionare il nuovo simbolo dell'interruttore. Allacciarlo per connettere o sconnettere il LED alla batteria.

Non è necessario scegliere manualmente un'impronta per l'interruttore, perché il simbolo dell'interruttore specifica già un'impronta. Eseguire l'ERC per assicurarsi che lo schema modificato non violi alcuna regola elettrica.

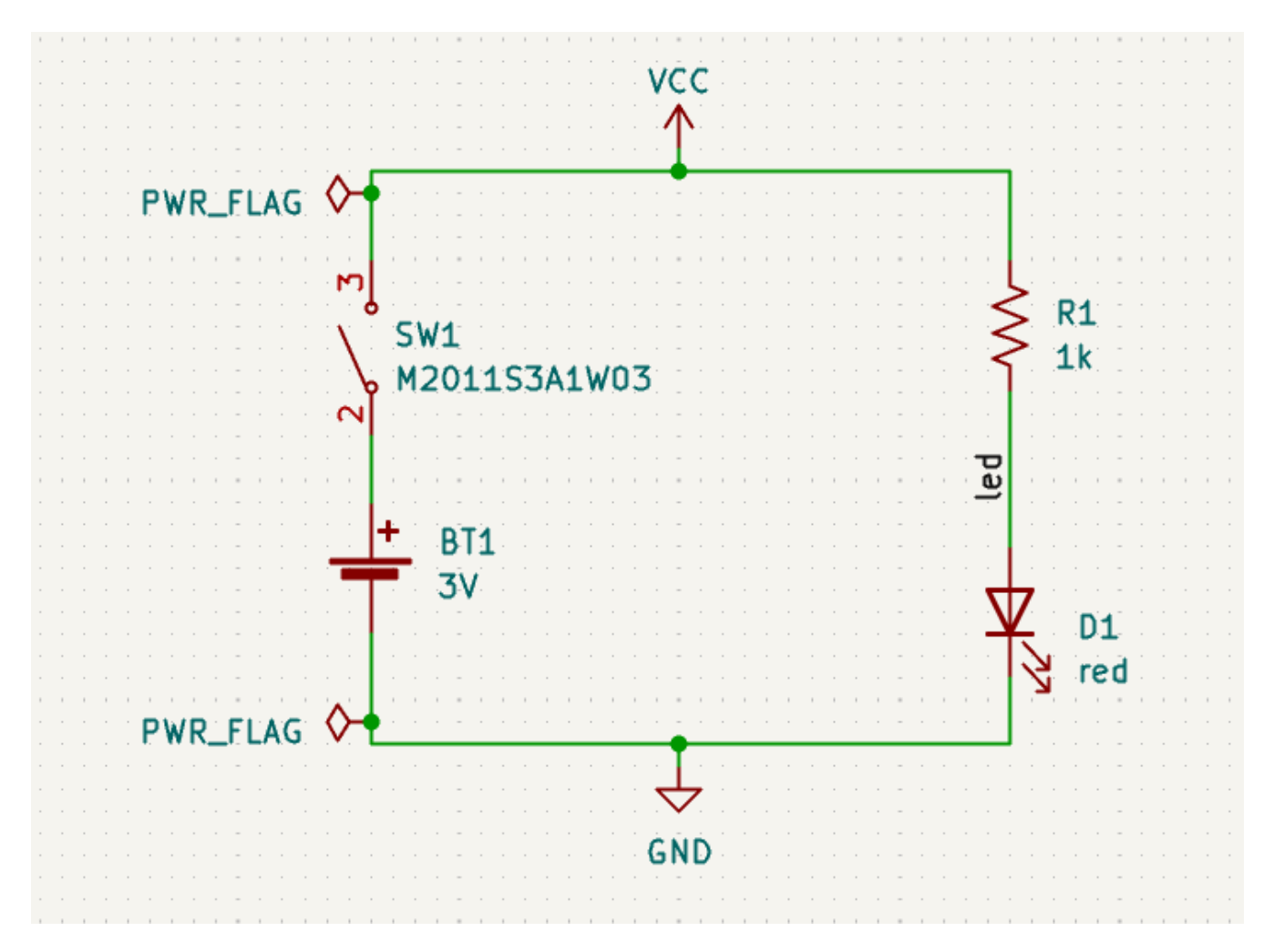

#### Aggiungere l'interruttore alla scheda

Make sure the schematic is saved, then open the Board Editor to add the symbol to the layout. Update the PCB with the schematic changes using **Tools**  $\rightarrow$  **Update PCB from Schematic...** and place the switch footprint onto the board as shown. If needed, resize the board outline and copper zone (the copper zone will unfill if it is resized, but you can re-fill it as necessary with **B**).

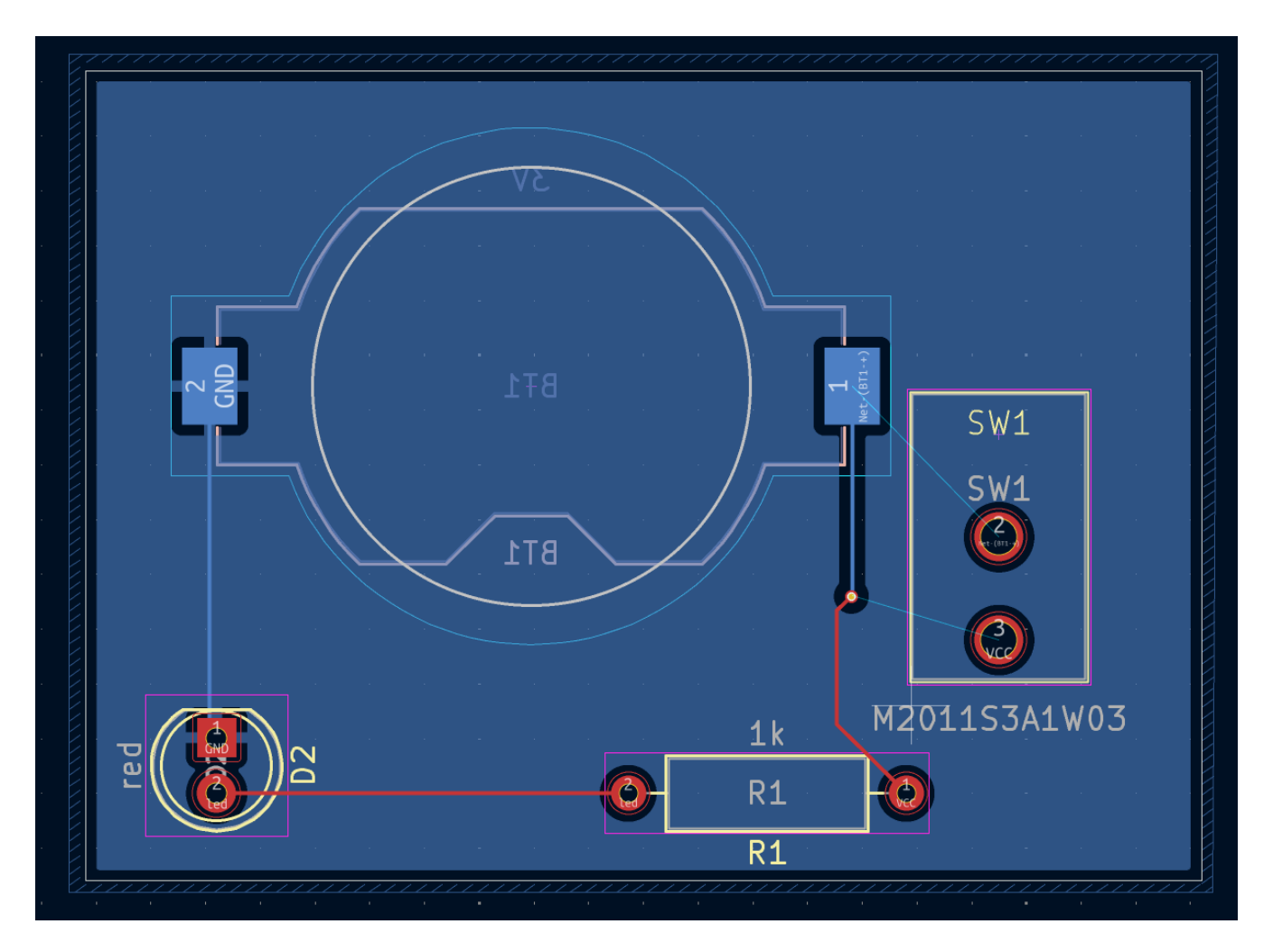

La ratsnest mostra le nuove connessioni da sbrogliare. Inoltre, la connessione tra la batteria e la resistenza deve essere eliminata.

First, delete the unneeded tracks. Select one of the tracks between the battery and the resistor — it doesn't matter which. Press U several times to expand the selection to include all the segments between the battery and resistor. Press Delete to remove the connection.

Route the new tracks between the battery and the switch, and between the switch and the resistor. Press B to refill the zones.

Infine, rieseguire un test DRC per assicurarsi che la scheda modificata non violi alcuna regola di progettazione.

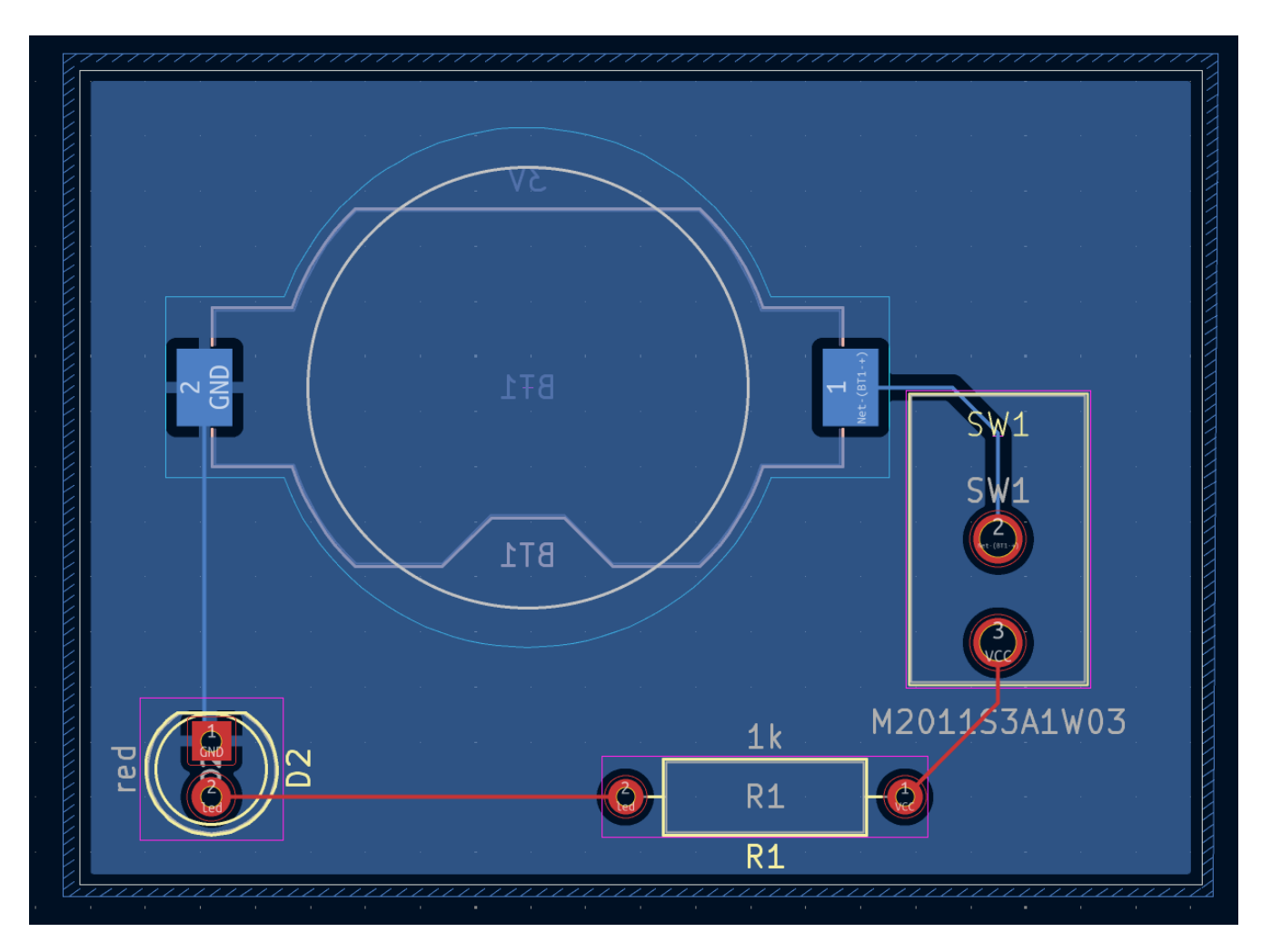

#### Collegare simboli, impronte, e modelli 3D

#### Simboli e impronte

Come descritto nella sezione assegnazione dell'impronta, a ogni simbolo nello schema deve essere assegnata una impronta durante il processo di inserimento dello schema. Il nome dell'impronta assegnata a ogni simbolo viene memorizzato nel campo Impronta delle proprietà del simbolo.

| ▶ ★        | *Library Symbol Properties                          |              |           |         |             |        | ~ ^  |
|------------|-----------------------------------------------------|--------------|-----------|---------|-------------|--------|------|
| General Fo | otprint Filters Embedded Files                      |              |           |         |             |        |      |
| Fields     |                                                     |              |           |         |             |        |      |
| Name       | Value                                               | Show         | Show Name | H Align | V Align     | Italic | Bold |
| Reference  | SW                                                  |              |           | Center  | Center      | $\Box$ |      |
| Value      | M2011S3A1W03                                        | $\checkmark$ |           | Center  | Center      |        | 0    |
| Footprint  | getting-started:Switch_Toggle_SPST_NKK_M2011S3A1x03 |              |           |         | Center      |        |      |
| Datasheet  |                                                     |              |           | Center  | Center      |        |      |
|            |                                                     |              |           | e       | · · · · · · |        |      |
|            |                                                     |              |           |         |             |        |      |

I simboli possono specificare un'impronta preselezionata. Le impronte non devono necessariamente essere assegnate manualmente a tali simboli, poiché un'impronta era già stata scelta durante la creazione del simbolo. Gli utenti possono sovrascrivere l'impronta preselezionata durante il processo di assegnazione dell'impronta come di consueto. Definire un'impronta predefinita è una buona idea per i simboli a cui solitamente o quasi sempre verrà assegnata la stessa impronta, ad esempio un componente che è disponibile solo per un tipo specifico di package. L'impronta dell'interruttore predefinita era stata impostata come predefinita per il suo simbolo corrispondente.

I simboli possono anche specificare filtri impronte, che possono essere utilizzati per nascondere le impronte incompatibili con il simbolo. Ad esempio, il simbolo 74HC00 ha filtri impronte che determinano la visualizzazione solo di impronte DIP e SO14 applicabili nello strumento di assegnamento impronte.

| 1 | *        |                   | Library Symbol Properties | $\sim$ | ^ | >> | × |
|---|----------|-------------------|---------------------------|--------|---|----|---|
|   | General  | Footprint Filters | Embedded Files            |        |   |    |   |
|   | Footprin | nt filters:       |                           |        |   |    |   |
|   | DIP*W7   | 7.62mm*           |                           |        |   |    |   |
|   | SO14*    |                   |                           |        |   |    |   |
|   |          |                   |                           |        |   |    |   |
|   |          |                   |                           |        |   |    |   |

I requisiti KLC per filtri impronte contengono alcuni suggerimenti utili per creare dei filtri impronte efficaci.

#### Impronte e modelli 3D

I modelli 3D per i componenti vengono archiviati in file separati. I nomi file per i modelli 3D dei componenti vengono salvati nell'impronta. È possibile aggiungere un numero qualsiasi di modelli 3D ad ogni impronta. I nomi file dei modelli 3D, insieme a scala del modello, rotazione, scostamento e opacità, sono impostati nella scheda **Modelli 3D** delle Proprietà dell'impronta.

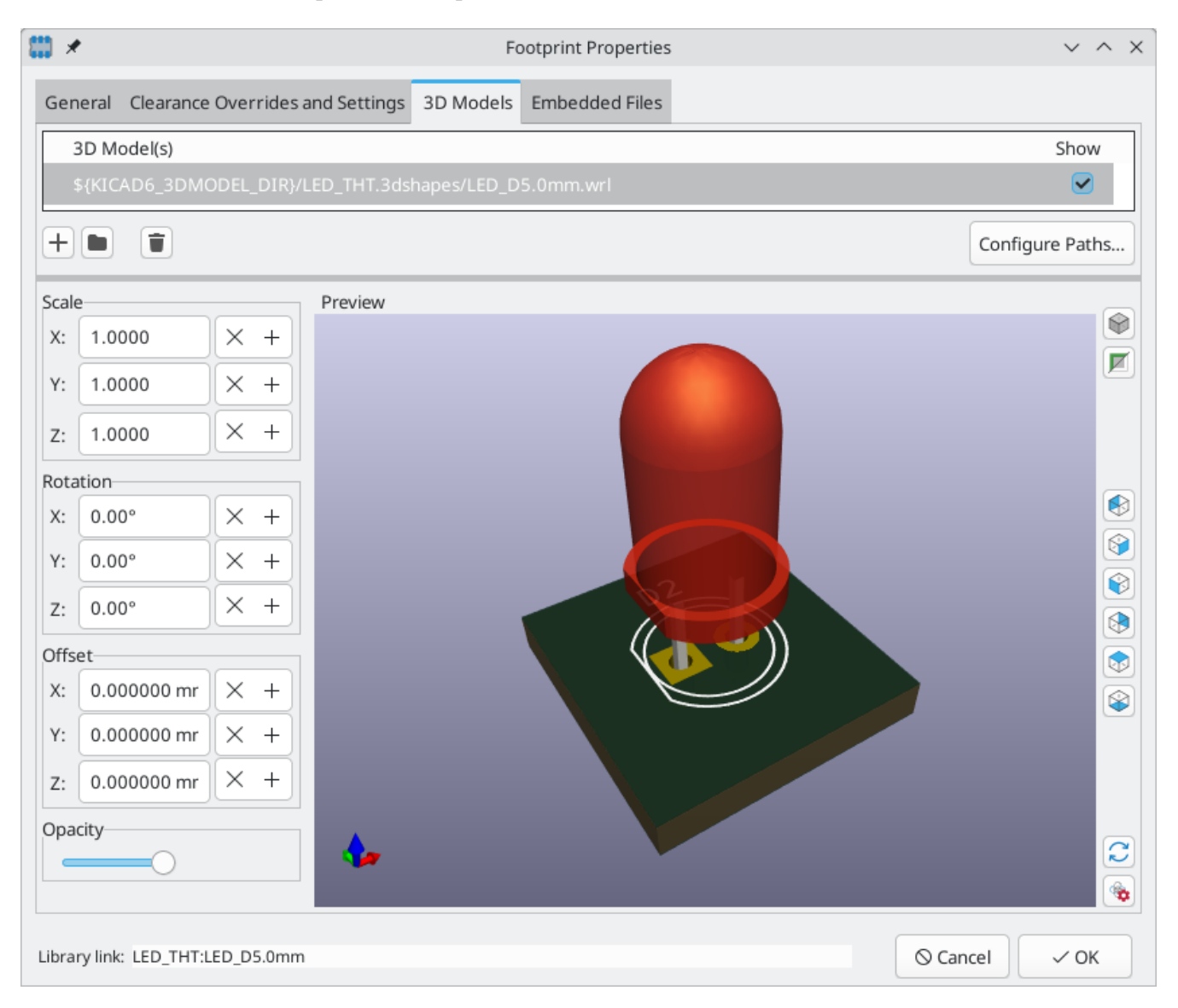

Sono supportati sia il formato di modelli 3D STEP ( .step ) che VRML ( .wr1). I file STEP sono utili quando è richiesta precisione dimensionale, mentre i file VRML possono essere utilizzati per i rendering visivamente

più accattivanti. Molte impronte nella libreria di KiCad hanno modelli 3D associati; questi modelli sono forniti sia in formato VRML che STEP. Solo uno dei due modelli deve essere elencato nell'impronta (in genere viene fornito il nome file VRML). KiCad può sostituire automaticamente la versione STEP quando esporta un modello 3D della scheda per l'utilizzo nei CAD meccanici.

# **NOTE** Non tutte le impronte nella libreria di KiCad sono fornite di modelli 3D, ma tutti le impronte elencano un nome file di modello 3D anche se il modello 3D non esiste. Questo perché i modelli 3D potrebbero essere aggiunti in un secondo momento senza dover modificare l'impronta.

FreeCAD insieme a StepUp Workbench sono utili per creare modelli 3D di componenti; sono usati per molti dei modelli nella libreria di KiCad. StepUp è usato per generare file STEP e VRML con posizionamento, ridimensionamento e rotazione corretti.

# Come continuare

#### Ulteriori risorse di apprendimento

Per maggiori informazioni su come utilizzare KiCad, consultare il manuale.

Altre risorse includono il forum ufficiale degli utenti di KiCad, le chat Discord o IRC e ulteriori risorse di apprendimento dalla comunità KiCad.

Per scoprire di più sulle possibilità offerte da KiCad, visitare la sezione Made With KiCad del sito web oppure aprire i progetti demo inclusi in KiCad (**File**  $\rightarrow$  **Apri progetto demo...**).

# Aiutaci a migliorare KiCad

Per segnalare un difetto o richiedere una funzionalità, usare Aiuto  $\rightarrow$  Segnala un difetto o aprire una segnalazione su Gitlab.

Per contribuire allo sviluppo di KiCad, consultare la pagina dei contributi degli sviluppatori. Anche i semplici utenti possono aiutare contribuendo allo sviluppo delle librerie o della documentazione e traduzione. Infine, si consideri il supporto finanziariario per mantenere in modo continuo lo sviluppo di KiCad.